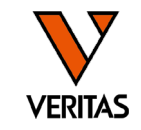

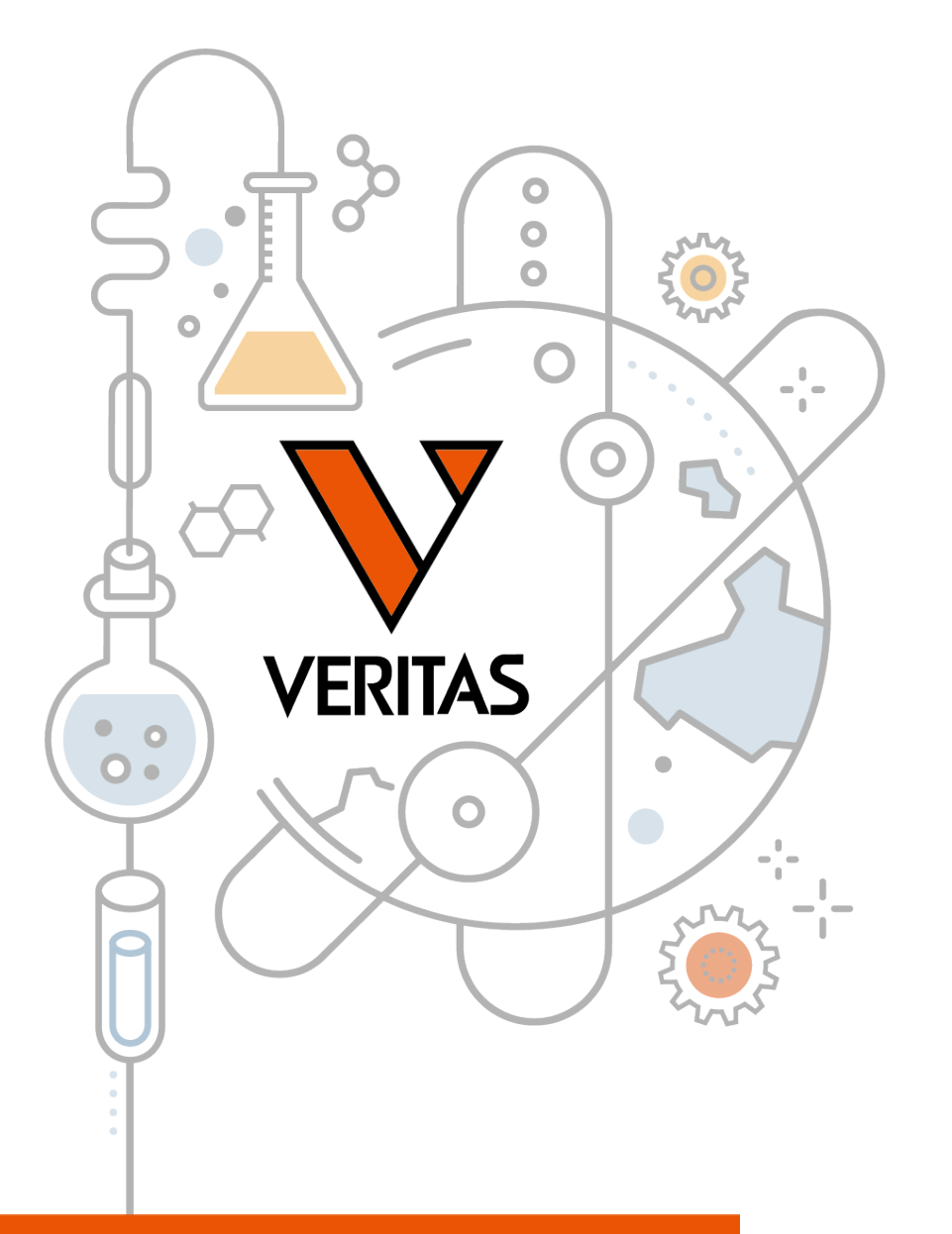

# 今日から始めるHLA Vol.3 マイクロSSP入門

HLA Fusionを使用したMSSPの解析

株式会社ベリタス 2023年12月6日

A GLOBAL BIOTECHNOLOGY MARKETING COMPANY

www.veritastk.co.jp

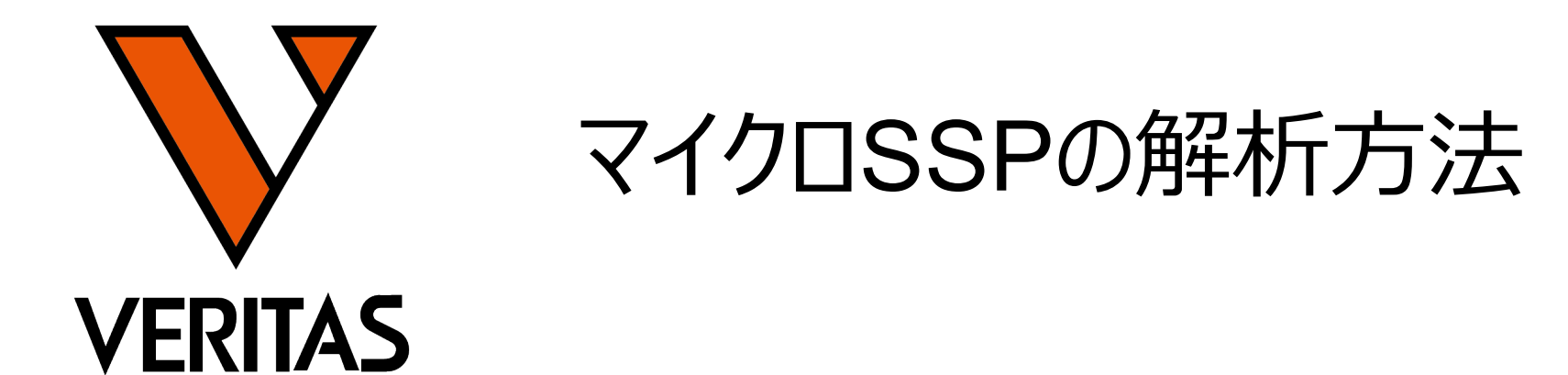

Veritas Corporation

A GLOBAL BIOTECHNOLOGY MARKETING COMPANY

www.veritastk.co.jp

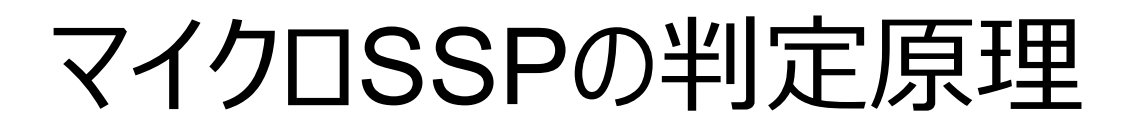

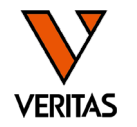

 ウェルごとに陽性/陰性の判定を行い、陽性ウェルの組み合わせより抗原 (アレル)の同定を行う

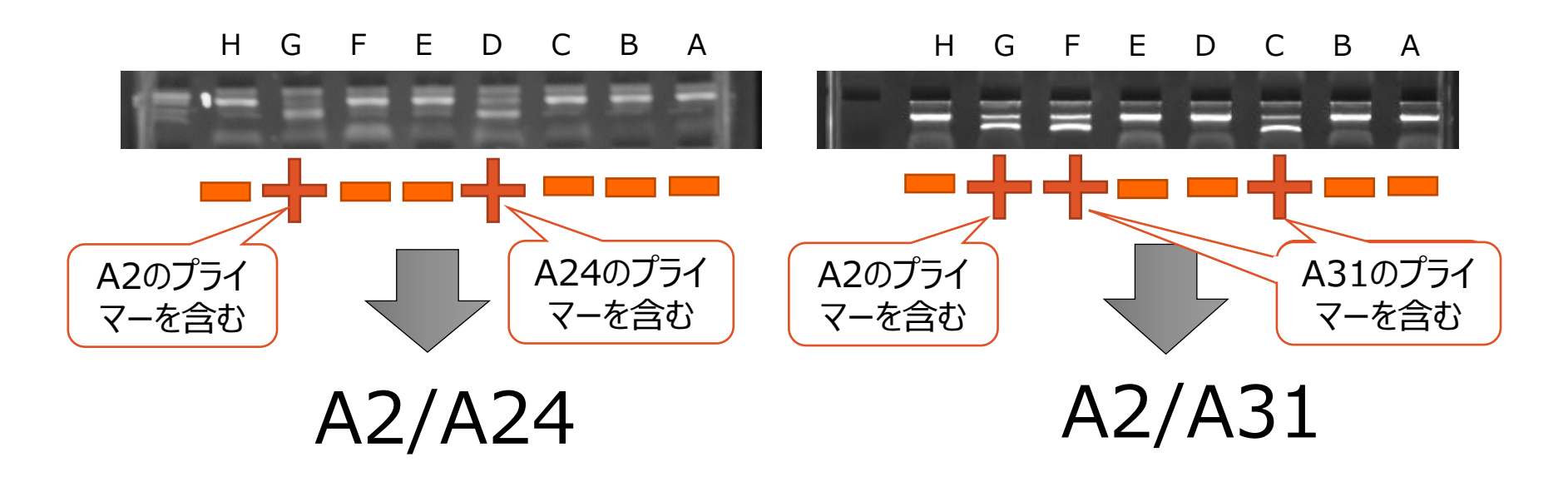

- 増幅したウェルより組み合わせを判定
- 陽性となるウェルの数はアレルによって異なる
- 陰性ウェルも判定に重要

\*上記はイメージです 実際の結果とは異なります

## 解析の3つの手法

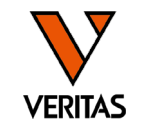

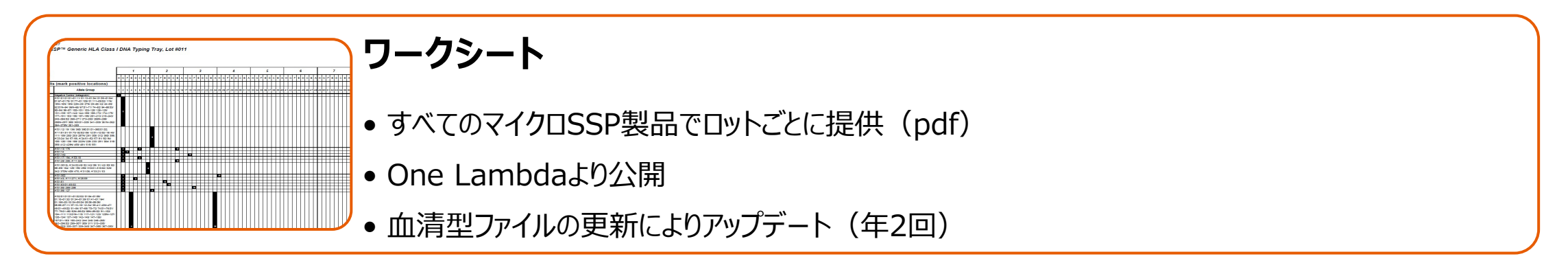

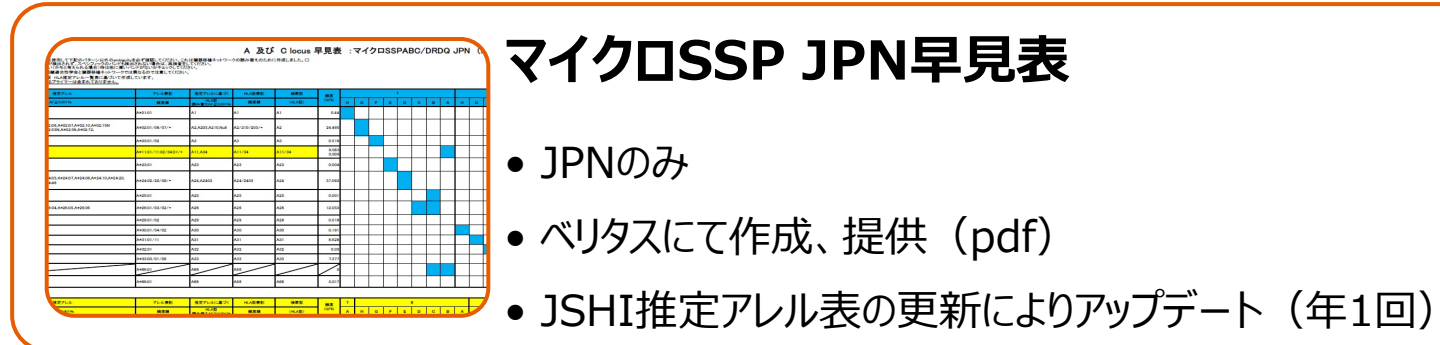

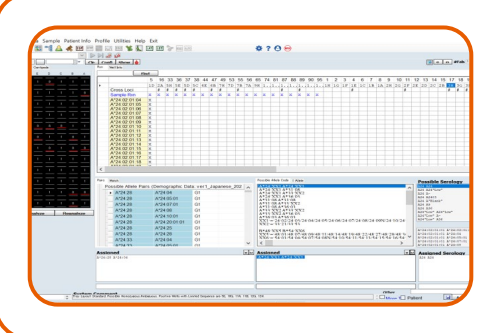

### HLA Fusion (ソフトウェア)

- すべてのマイクロSSP製品で使用可能
- ロット、血清型ファイルの更新によりカタログファイルがアップデート
- Fusion4.6.1では、JPNキットで発生していた解析結果が保存できない問題は解消しました

# 解析の流れ

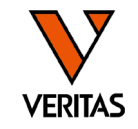

### JPN以外の場合: HLA Fusionで結果を確認(必要に応じてワークシートを併用)

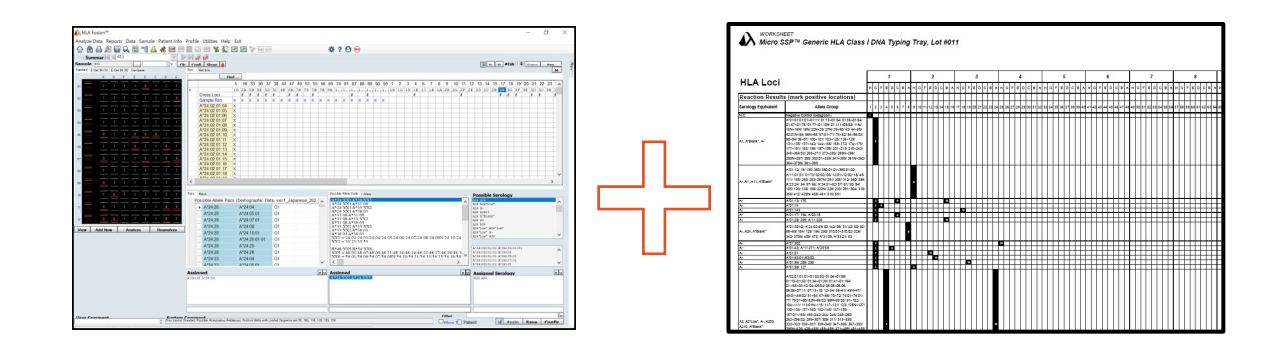

### JPNの場合: 早見表で結果を予想した後にHLA Fusionで結果を確認

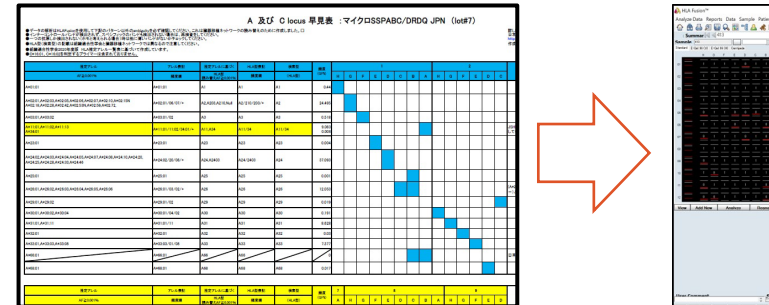

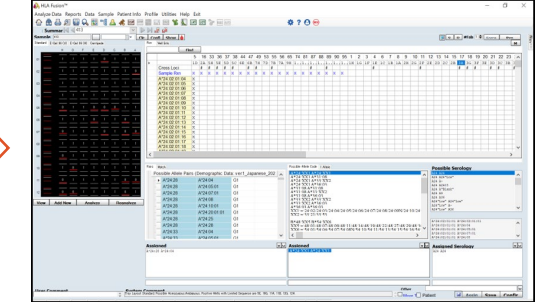

ワークシート

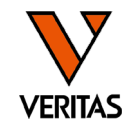

- ・1枚目:各ウェルの増幅するPCR産物のサイズ(bp)
- ・2枚目:検出できないアレル
- ・3枚目~:判定シート(バンドパターン)

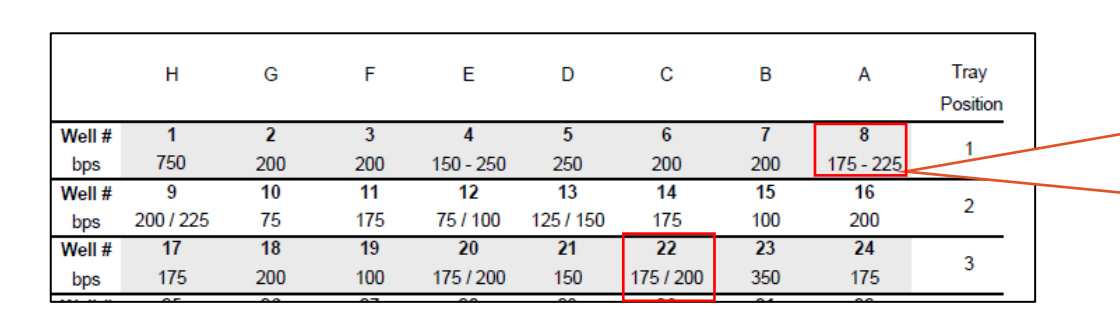

複数の長さの増幅産物が含まれる ウェルは<mark>「/」または「-」</mark>で示されます 1A : 175 ~ 225 bp 3C : 175 or 200 bp

| - 検出               | 出対象アレル                                                                                                    | ,  | )   |          |        |           |        | _       |        |        |       |       |          |      |       |           | /<br>1 | <b>玄</b>  | -7   | ק         | $\mathcal{V}$ | J     | レ        | Ć      | ß     | 日勿       | 忄    | ŧ        | と    | た     | <u>}</u> | 3            | 5        | בי    | J     | レ         | か      | Ϊ.<br>Ξ | É        | Ċ         | 、<br>、<br>、<br>、 | J        | 5         | 51   | 1     | ŧ        | 57        | す     |      |        |              |        |        | _     |       |              | ]_           | _             |
|--------------------|----------------------------------------------------------------------------------------------------|----|-----|----------|--------|-----------|--------|---------|--------|--------|-------|-------|----------|------|-------|-----------|--------|-----------|------|-----------|---------------|-------|----------|--------|-------|----------|------|----------|------|-------|----------|--------------|----------|-------|-------|-----------|--------|---------|----------|-----------|------------------|----------|-----------|------|-------|----------|-----------|-------|------|--------|--------------|--------|--------|-------|-------|--------------|--------------|---------------|
| HLA Loci           |                                                                                                    | н  | 6 F | 1<br>E 0 |        | ва        | на     | FE      | 2      | св     | АН    | GF    | 3<br>E 0 | o c  | ва    | н         | GF     | 4<br>E 1  | D C  | в /       | н             | 8 F   | 5<br>E 0 |        | вА    | н        | 3 F  | 6<br>E D | с    | вА    | на       | F            | 7<br>E D | св    | АН    | GF        | 8<br>E | DC      | вА       | н         | 3 F              | 9<br>E D | св        | 3 A  | на    | t<br>F F | 10<br>E D | св    | A    | на     | 1<br>F E     | 1      | св     | АН    | GF    | 12<br>=      | )<br>DC      | в             |
| Reaction Results   | (mark positive locations)                                                                                 |    |     | -        | H      | ++        | +      | H       | H      | +      | +     |       |          |      |       |           |        |           |      |           |               |       |          | H      |       |          |      | -        |      |       |          | $\mathbf{H}$ |          | -     |       |           |        | -       |          |           |                  |          |           |      | ++    | rt-      | ┯         | +     | H    | ++     | +            | H      | +      | H     | H     | +            | ┯            | H             |
| erology Equivalent | Allele Group                                                                                              | 1  | 2 3 | 4 6      | 6      | 78        | 9 10   | J 11 12 | 2 13 1 | 4 15   | 16 17 | 18 19 | 20 2     | 1 22 | 23 24 | 25        | 26 27  | 28 2      | 9 30 | 31 3      | 2 33 3        | 34 35 | 36 3     | 7 38 ? | 39 40 | 41 4     | 2 43 | 44 45    | 48 4 | 47 48 | 49 50    | <b>51</b> (  | 52 53    | 54 55 | 56 57 | 58 5      | 9 60   | 61 62   | 63 64    | 65 6      | 6 67             | 68 69    | 70 71     | 1 72 | 73 74 | 75 7/    | 8 77      | 78 79 | 80 8 | 31 82  | 83 8/        | 85 8   | 36 87  | 88 89 | 90 91 | 1 92 /       | 93 94        | 95 (          |
| -                  | 8*35:26                                                                                                   |    |     |          |        |           | T      |         |        |        |       |       |          |      |       |           |        |           |      |           |               |       |          |        |       |          |      |          |      |       |          | \$1          |          |       |       |           |        | **      |          |           |                  |          |           |      | 76    |          | $\square$ |       |      | T      |              |        |        | Ē     |       |              | T            |               |
| 0.0                | 8*35.265<br>8*35.07/ 56                                                                                   | ╉┼ | +   | -        | ₩      | ++        | +      | ++      | ++     | +      | ++    | -     | ++       | ++   | +     | +         |        | ++        | +    | $\vdash$  | ╉┼            | +     | 20       | ++     | +     | -        | 2    | +        | ++   | +     | -        | ++           | +        | +     | -     | $\vdash$  | + +    |         |          |           |                  | +        | ++        | ++   | ++    | +        | +-'       |       | ⊢    | +      | +            |        | ++     | ΗĽ    | ⊢     | ++           | +            | ⊢             |
| o, <b>o</b> -      | B*35-270/ 477                                                                                             | ╉┼ | +   |          | ++     | ++        | +      | ++      | ┿      | ++     | ++    |       | ++       | +    | +     | + +       |        | ++        | +    | $\vdash$  | ╉┼            | +     |          | ++     | +     | $\vdash$ | +    | +        | ++   | +     |          | ++           | +        | +     | +     | ++        | +      |         | -        |           |                  | +        | ++        | 10   | -++   | -        | +-        |       | ⊢₽   | ++     | +            |        | ++     | ΗĽ    | ++    | ++           | ++           | $\rightarrow$ |
|                    | B*35:273 B*78:04                                                                                          | ++ | +   |          | ++     | ++        | +      | ++      | ++     | ++     | ++    |       | ++       | ++   | +     | + +       |        |           |      | $\vdash$  | ++            | +     |          | ++     | +     | +        |      | +        | ++   | +     |          | ++           | +        | +     |       | ++        |        |         | $\vdash$ |           | •                | +        | ++        | 22   | ++    | +        | +         |       | H    | ++     | $\leftarrow$ | H      | ++     | H     | H     | ++           | +            | r             |
|                    | B*35:276                                                                                                  |    |     |          | Ħ      | ++        | $\top$ | +-      | Ħ      | +      | +     |       | ++       |      |       | $\square$ |        |           |      | $\square$ |               |       |          | T      |       |          |      |          | H    |       | 50       |              |          |       |       |           |        | 62      |          | $\square$ | ++               |          | $\square$ | Π    | +     | T        | $\top$    |       |      | +      |              | H      | ++     | Æ     | T     | $\mathbf{T}$ | $\top$       | (T            |
| 5                  | B*35:29:03                                                                                                |    |     |          |        | T         |        |         |        | $\Box$ |       |       |          |      |       |           |        |           |      |           |               |       |          |        | -     |          |      |          |      |       |          |              |          |       |       |           |        | 8       | 8        |           |                  |          |           |      |       |          | $\square$ |       |      | $\Box$ |              |        |        |       |       |              | $\mathbf{T}$ |               |
|                    | B*35:294                                                                                                  |    |     |          | П      |           |        |         |        |        |       |       |          |      |       |           |        |           |      |           |               |       |          | П      |       |          |      |          |      |       |          |              |          |       |       |           |        | 63      |          |           |                  |          |           |      |       | L        |           |       |      |        | ĽL.          | П      |        |       |       | П            | $\Box$       | T             |
|                    | B*35:309                                                                                                  |    |     |          | $\Box$ | $\square$ | T      | T       | П      | T      |       |       |          |      |       |           |        |           |      |           |               | 26    |          | T      |       |          |      |          |      |       |          |              |          |       |       |           |        | et ez   |          |           |                  |          |           | 22   | T     | T        | $\square$ |       |      | $\Box$ | Ē            | $\Box$ | $\Box$ | F     | F     | $\square$    | T            | T             |
|                    | B*35.311                                                                                                  | ∔∔ | +   |          | ++     | ++        | +      | ++      | ++     | +      | ++    |       | ++       | +    | +     | $\square$ |        | $\square$ | +    | $\vdash$  | ∔∔            | -     |          | ++     | +     | 41       |      | _        |      | a,    |          |              |          | +     |       | $\square$ | +      | *1      |          | ++        | +                | _        |           | 22   |       | +        | +         |       | ₊    | +      | $\vdash$     | ++     | +      | H-    | ⊢     | ++           | +            | ⊢             |
| -                  | 8*35:31/<br>8*35:329; 8*51:45/ 135; 8*53:01:01:01~01:21/<br>01:22-01:05:05-05/ 15/ 16/ 20/ 20/ 25-07/ 20/ | ╉┤ | +   |          | Ħ      | ++        | +      | ++      | Ħ      | ++     | ++    |       | +        | ╈    | +     |           |        |           | +    |           | Ħ             | +     |          | Ħ      | +     | $\vdash$ | +    | +        | H    |       | +        | ╎            | -        | ╈     |       | $\vdash$  | +      | ╈       |          | ┢╋        | +                | -        | ┞┼╴       | ┼┦   | -     | +        | ┢         | -     | H    | ++     | it-          | H      | ++     | H     | H     | +            | ┯            | rt            |

ワークシートのダウンロード方法

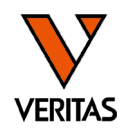

- One Lambdaウェブページからのダウンロード
  - -<u>https://www.thermofisher.com/onelambda/wo/en/home.html</u>

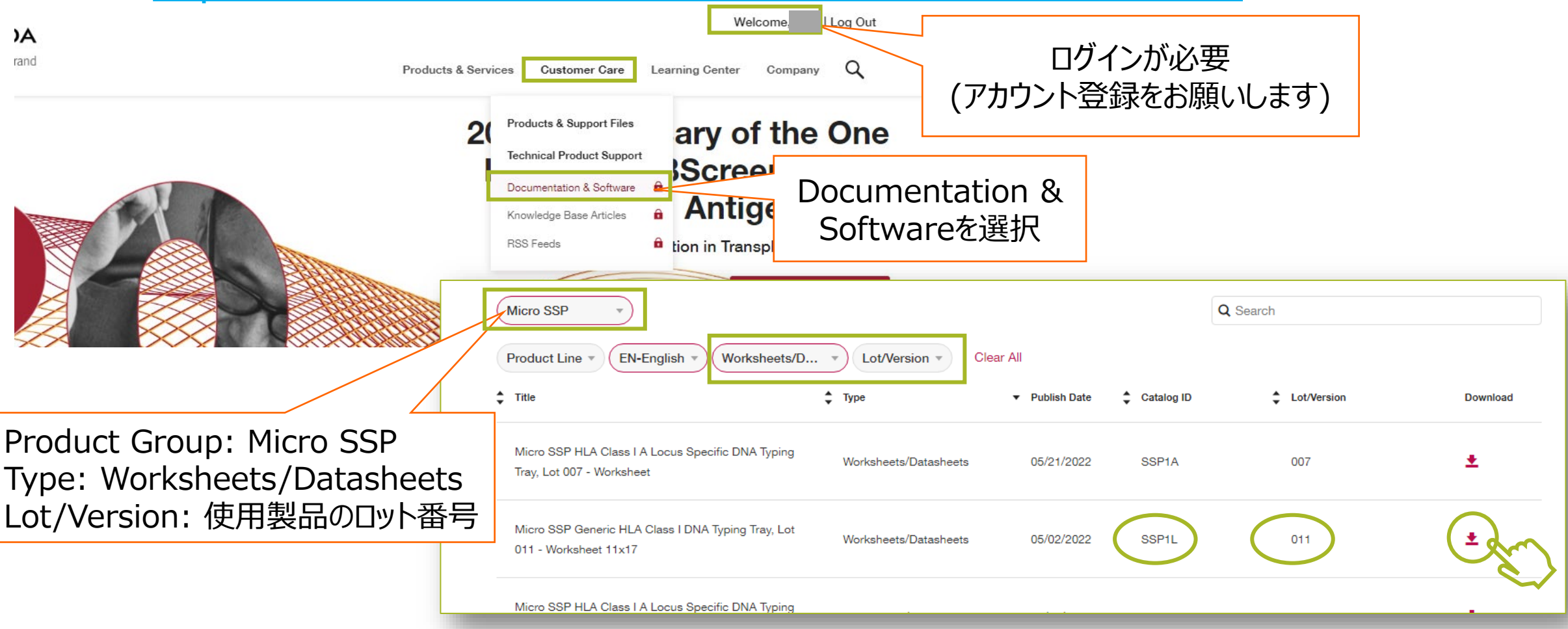

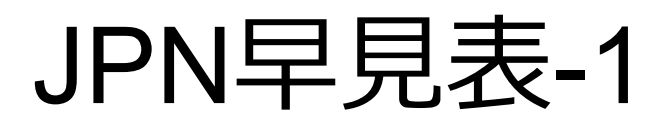

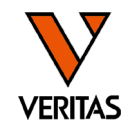

### ・バンドパターンとJSHI推定アレルリストが記載

| 推定アレルリスト             | 陽性となるウェル | 解析時の注意事項 |
|----------------------|----------|----------|
| ※JSHI推定アレル表に従った表記と頻度 |          |          |

| 推定アレル                                                                                                    | アレル表記                 | 推定アレルに基づく             | HLA型表記       |   |   |   | 1 |   |   |   |   |   |   |   | 2 |   |   | ##                                                                             |
|----------------------------------------------------------------------------------------------------|-----------------------|-----------------------|--------------|---|---|---|---|---|---|---|---|---|---|---|---|---|---|--------------------------------------------------------------------------------|
| AF≥0.001%                                                                                                    | 頻度順                   | HLA型<br>読み替えAF≧0.001% | 頻度順          | Н | G | F | Е | D | С | В | Α | H | G | F | Е | D | С | 1月 ウ                                                                           |
| A+01:01                                                                                                    | A*01:01               | A1                    | A1           |   |   |   |   |   |   |   |   |   |   |   |   |   |   |                                                                                |
| A+02:01,A+02:03,A+02:05,A+02:06,A+02:07,A+02:10,A+02:11,A+02:15N<br>A+02:18,A+02:28,A+02:42,A+02:53N,A+02:59,A+02:72 | A*02:01/06/07/+       | A2,A203,A210,Null     | A2/210/203/+ |   |   |   |   |   |   |   |   |   |   |   |   |   |   |                                                                                |
| A+03:01,A+03:02                                                                                                    | A*03:01/02            | A3                    | A3           |   |   |   |   |   |   |   |   |   |   |   |   |   |   |                                                                                |
| A+11:01,A+11:02,A+11:13<br>A+34:01                                                                                   | A*11:01/11:02/34:01/+ | A11,A34               | A11/34       |   |   |   |   |   |   |   |   |   |   |   |   |   |   | 2018年度版HLA推定アレルー覧表からA*34:01が追加されたため、ambiguity となります。精査する場合は、他<br>の手法で確認してください。 |
| A+23:01                                                                                                    | A*23:01               | A23                   | A23          |   |   |   |   |   |   |   |   |   |   |   |   |   |   |                                                                                |
| A*24:02,A*24:03,A*24:04,A*24:05,A*24:07,A*24:08,A*24:10,A*24:20,<br>A*24:25,A*24:28,A*24:33,A*24:46                  | A*24:02/20/08/+       | A24,A2403             | A24/2403     |   |   |   |   |   |   |   |   |   |   |   |   |   |   |                                                                                |
| A*25:01                                                                                                    | A*25:01               | A25                   | A25          |   |   |   |   |   |   |   |   |   |   |   |   |   |   |                                                                                |
| A*26:01,A*26:02,A*26:03,A*26:04,A*26:05,A*26:06                                                                      | A*26:01/03/02/+       | A26                   | A26          |   |   |   |   |   |   |   |   |   |   |   |   |   |   |                                                                                |
| A*29:01.A*29:02                                                                                                    | A*29:01/02            | A29                   | A29          |   |   |   |   |   |   |   |   |   |   |   |   |   |   |                                                                                |
| A*30:01,A*30:02,A*30:04                                                                                              | A*30:01/04/02         | A30                   | A30          |   |   |   |   |   |   |   |   |   |   |   |   |   |   |                                                                                |
| A*31:01,A*31:11                                                                                                    | A*31:01/11            | A31                   | A31          |   |   |   |   |   |   |   |   |   |   |   |   |   |   |                                                                                |
| A*32:01                                                                                                    | A*32:01               | A32                   | A32          |   |   |   |   |   |   |   |   |   |   |   |   |   |   |                                                                                |
| A*33:01,A*33:03,A*33:08                                                                                              | A*33:03/01/08         | A33                   | A33          |   |   |   |   |   |   |   |   |   |   |   |   |   |   |                                                                                |
| A+66:01                                                                                                    | A*66:01               | A66                   | A66          |   |   |   |   |   |   |   |   |   |   |   |   |   |   | HLA推定アレル一覧表に掲載されていませんので、本HLAアレルが考えられる場合は他の手法で確認してください。                         |
| A+68:01.A+68:02                                                                                                    | A*68:01/02            | A68                   | A68          |   |   |   |   |   |   |   |   |   |   |   |   |   |   |                                                                                |

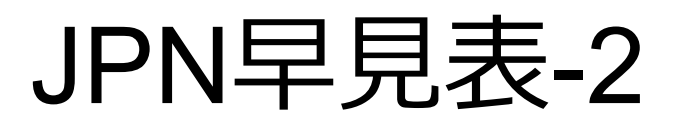

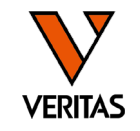

### DRB1/DRB345/DQは連鎖の確認もできる

|                                                                    | DRB1               |                                     |        |                                                                    | DQB1               |                                     |     |                                        | DRB3,4,5               |                                     |            |   | 9   |   |   |    | 10 |     |   |   |   |    | 11 |     |   |   |   | 12 |     |           |   |
|--------------------------------------------------------------------|--------------------|-------------------------------------|--------|--------------------------------------------------------------------|--------------------|-------------------------------------|-----|----------------------------------------|------------------------|-------------------------------------|------------|---|-----|---|---|----|----|-----|---|---|---|----|----|-----|---|---|---|----|-----|-----------|---|
| 推定7レル AF≧0.001%                                                    | アレル表記頻度順           | 推定アレルに基づく<br>HLA型 読み替え<br>AF≧0.001% | HLA型表記 | 推定アレルAF≧0.001%                                                     | アレル表記領度順           | 推定アレルに基づく<br>HLA型 読み替え<br>AF≥0.001% |     | 推定アレルAF<br>≧0.001%                     | アレル表記頻度順               | 推定アレルに基づく<br>HLA型 読み替え<br>AF≧0.001% | HLA表<br>記型 | C | B A | н | G | FE | D  | с в | A | н | G | FE | D  | с в | A | н | F | E  | ) C | в         | Ą |
| DRB1*01:01<br>DRB1*01:02                                           | DRB1*01:01/02      | DR1                                 | DR1    | DQB1*05:01<br>DQB1*05:02<br>DQB1*05:03                             | DQB1*05:01/03/02   | DQ5                                 | DQ5 |                                        |                        |                                     |            |   |     |   |   |    |    |     |   |   |   |    |    |     |   |   |   |    |     |           |   |
| DRB1*15:01<br>DRB1*15:02<br>DRB1*15:04                             | DRB1*15:02/01/04   | DR15                                | DR15   | DQB1*06:01<br>DQB1*06:02<br>DQB1*06:03<br>DQB1*06:04<br>DQB1*06:09 | DQB1*06:01/02/04/+ | DQ6                                 | DQ6 | DRB5*01:01<br>DRB5*01:02<br>DRB5*02:02 | DRB5+01:01/01:02/02:02 | DR51                                | DR51       |   |     |   |   |    |    |     |   |   |   |    |    |     |   |   |   |    |     |           |   |
|                                                                    |                    |                                     |        | DQB1*03:01                                                         | DQB1*03:01         | DQ7                                 | DQ7 |                                        |                        |                                     |            |   |     |   |   |    |    |     |   |   |   |    |    |     |   |   |   |    |     |           |   |
| DRB1*16:01<br>DRB1*16:02                                           | DRB1*16:02/01      | DR16                                | DR16   | DQB1*05:01<br>DQB1*05:02<br>DQB1*05:03                             | DQB1*05:01/03/02   | DQ5                                 | DQ5 | DRB5*01:01<br>DRB5*01:02<br>DRB5*02:02 | DRB5+01:01/01:02/02:02 | DR51                                | DR51       |   |     |   |   |    |    |     |   |   |   |    |    |     |   |   |   |    |     |           |   |
| DRB1*03:01                                                         | DRB1*03:01         | DR17                                | DR17   | DQB1*02:01<br>DQB1*02:02                                           | DQB1*02:02/01      | DQ2                                 | DQ2 | DRB3*01:01<br>DRB3*02:02<br>DRB3*03:01 | DRB3*02:02/03:01/01:01 | DR52                                | DR52       |   |     |   |   |    |    |     |   |   |   |    |    |     |   |   |   |    |     |           |   |
| DRB1*04:01                                                         |                    |                                     |        | DQB1*03:01                                                         | DQB1*03:01         | DQ7                                 | DQ7 |                                        |                        |                                     |            |   |     | Т |   |    |    |     |   |   |   |    |    |     |   |   |   |    |     |           | ٦ |
| DRB1+04:03<br>DRB1+04:03<br>DRB1+04:04<br>DRB1+04:07<br>DRB1+04:08 | DRB1*04:03/01/07/+ | DR4                                 | DR4    | DQB1*03:02                                                         | DQB1*03:02         | DQ8                                 | DQ8 | DRB4+01:01                             | DBR4+01-02/02/01       | 0.052                               | DDE2       |   |     | Ī |   |    |    |     |   |   |   |    |    |     |   |   |   |    |     |           |   |
| DRB1*04:05<br>DRB1*04:06                                           |                    |                                     |        | DQB1*04:01<br>DQB1*04:02                                           | DQB1*04:01/02      | DQ4                                 | DQ4 | DRB4+01:02<br>DRB4+01:03               | DRD4+01:03/02/01       | DR55                                | DR03       |   |     | Ι |   |    |    |     |   |   |   |    |    |     |   |   |   |    |     |           |   |
| DRB1*04:09<br>DRB1*04:10<br>DRB1*04:11                             | DRB1*04:05/06/10/+ | DR4                                 | DR4    | DQB1*03:02                                                         | DQB1*03:02         | DQ8                                 | DQ8 |                                        |                        |                                     |            |   |     |   |   |    |    |     |   |   |   |    |    |     |   |   |   |    |     |           |   |
| 0001+11-01                                                         |                    |                                     |        | DQB1*03:01                                                         | DQB1*03:01         | DQ7                                 | DQ7 |                                        |                        |                                     |            |   |     |   |   |    |    |     |   |   |   |    |    |     |   |   |   |    |     | $\square$ |   |
| DRB1*11:01<br>DRB1*11:04                                           |                    |                                     |        | DQB1*03:02                                                         | DQB1*03:02         | DQ8                                 | DQ8 |                                        |                        |                                     |            |   |     |   |   |    |    |     |   |   |   |    |    |     |   |   |   |    |     |           | _ |
| DRB1*11:06<br>DRB1*11:19<br>DRB1*11:23                             | DRB1*11:01/04/19/+ | DR11                                | DR11   | DQB1*03:03                                                         | DQB1*03:03         | DQ9                                 | DQ9 | DRB3*01:01<br>DRB3*02:02<br>DRB3*03:01 | DRB3+02:02/03:01/01:01 | DR52                                | DR52       |   |     |   |   |    |    |     |   |   |   |    |    |     |   |   |   |    |     |           |   |
| DRB1*11:08                                                         | DRB1*11:08         | DR11                                | DR11   | DQB1*03:01                                                         | DQB1*03:01         | DQ7                                 | DQ7 |                                        |                        |                                     |            |   |     |   |   |    |    |     |   |   |   |    |    |     |   |   |   |    |     |           |   |
|                                                                    |                    |                                     |        | DOB1#03-01                                                         | DOB1#03:01         | D07                                 | D07 |                                        |                        |                                     |            |   |     |   |   |    |    |     |   |   |   |    |    |     |   |   |   |    |     |           |   |

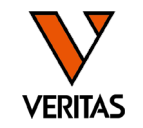

### 陽性となったウェルのパターンと一致するアレルを見つける

### 例: 3A、3B、3G、4H、7B、7D、7Gが陽性の場合

| 推定アレル                                                      | アレル表記                              | 推定アレルに基づく        | HLA型表記        | 検索型    | 頻度    | 2  |     |    | : | 3 |    |   |   |     | 4 | ļ. |   |   |     |   | 5 |     |    |   |   |    | 6 |    |   |   |     | 7 |    |    | 9      |   |
|------------------------------------------------------------|------------------------------------|------------------|---------------|--------|-------|----|-----|----|---|---|----|---|---|-----|---|----|---|---|-----|---|---|-----|----|---|---|----|---|----|---|---|-----|---|----|----|--------|---|
| AF≧0.00196                                                 | 頻度順                                | HLA型<br>読み替えAF≧  | 頻度順           | (HLA型) | (GF%) | ВА | н   | GF | E | D | в  | A | н | G F | Е | D  | в | A | H G | F | E | D C | вА | н | G | FΕ | D | CE | A | н | G F | E | DC | зв | н      | G |
| B*07:02                                                    | B*07:02                            | B7               | B7            | B7     | 5.451 |    |     |    |   |   |    |   |   |     |   |    |   |   |     |   |   |     |    |   |   |    |   |    |   |   |     |   |    |    | J      |   |
| B*07:05                                                    | B*07:05                            | B7               | B7            | B7     | 0.016 |    |     |    |   |   |    |   |   |     |   |    |   |   |     |   |   |     |    |   |   |    |   |    |   |   |     |   |    |    |        |   |
| B*08:01                                                    | B*08:01                            | B8               | B8            | B8     | 0.017 |    |     |    |   |   |    |   |   |     |   |    |   |   |     |   |   |     |    |   |   |    |   |    |   |   |     |   |    |    |        |   |
| B*13:01                                                    | B*13:01                            | B13              | B13           | B13    | 1.176 |    |     |    |   |   |    |   |   |     |   |    |   |   |     |   |   |     |    |   |   |    |   |    |   |   |     |   |    |    | $\Box$ |   |
| B*13:02                                                    | B*13:02                            | B13              | B13           | B13    | 0.275 |    |     |    |   |   |    |   |   |     |   |    |   |   |     |   |   |     |    |   |   |    |   |    |   |   |     |   |    |    |        |   |
| B*14:01                                                    | B*14:01                            | B64              | B64           | B64    | 0.013 |    |     |    |   |   |    |   |   |     |   |    |   |   |     |   |   |     |    |   |   |    |   |    |   |   |     |   | ļ  |    |        |   |
| B*14:02                                                    | B*14:02                            | B65              | B65           | B65    | 0.005 |    |     |    |   |   |    |   |   |     |   |    |   |   |     |   |   |     |    |   |   |    |   |    |   | ļ |     |   |    |    |        |   |
| B*15:01,B15:07,B*15:1<br>B*15:27,B*15:28,B*15:<br>B*15:38, | 2,B*15:26N,<br>35, B*15:01/07/27/+ | B62,B76,Null,B15 | B62/15/Null/+ | B62    | 8.717 |    |     |    |   |   |    |   |   |     |   |    |   |   |     |   |   |     |    |   |   |    |   |    |   | ļ |     |   |    |    |        |   |
| B*15:02                                                    | B*15:02                            | B75              | B75           | B/5    | 0.044 |    | t 1 | Ť  |   |   |    | H |   |     |   |    |   |   |     |   |   |     |    |   |   |    |   |    |   |   | Ť   |   | T  | 17 | μ      |   |
| B*15:03                                                    | B*15:03                            | B72              | B72           | B72    | 0.001 |    | Π   |    |   |   | Į, |   | ] |     |   |    |   |   |     |   |   |     |    |   |   |    |   |    |   |   |     |   |    | Р  |        |   |

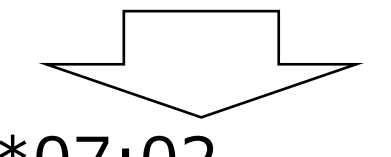

B\*07:02 B\*15:01/07/27/+

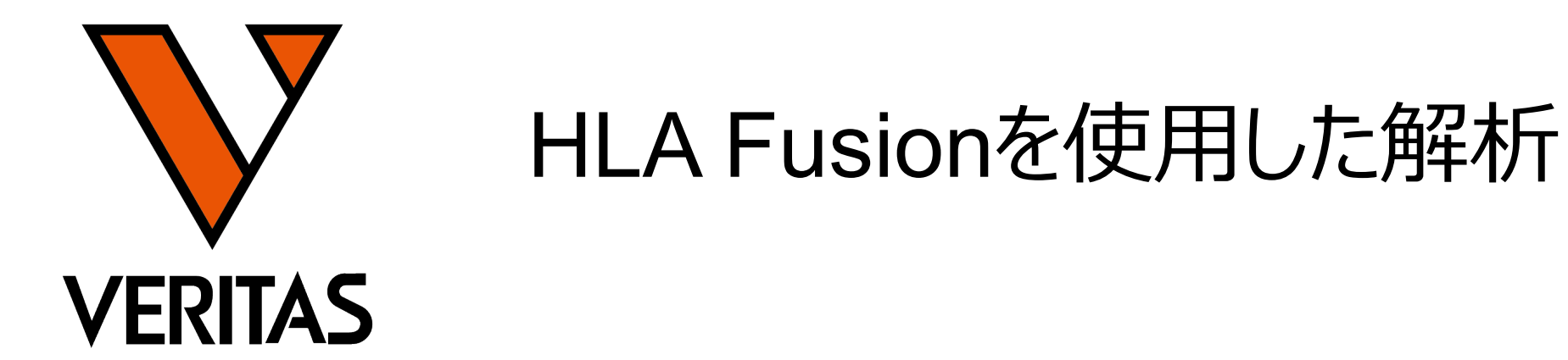

Veritas Corporation

A GLOBAL BIOTECHNOLOGY MARKETING COMPANY

www.veritastk.co.jp

## HLA Fusionでの解析手順

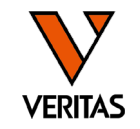

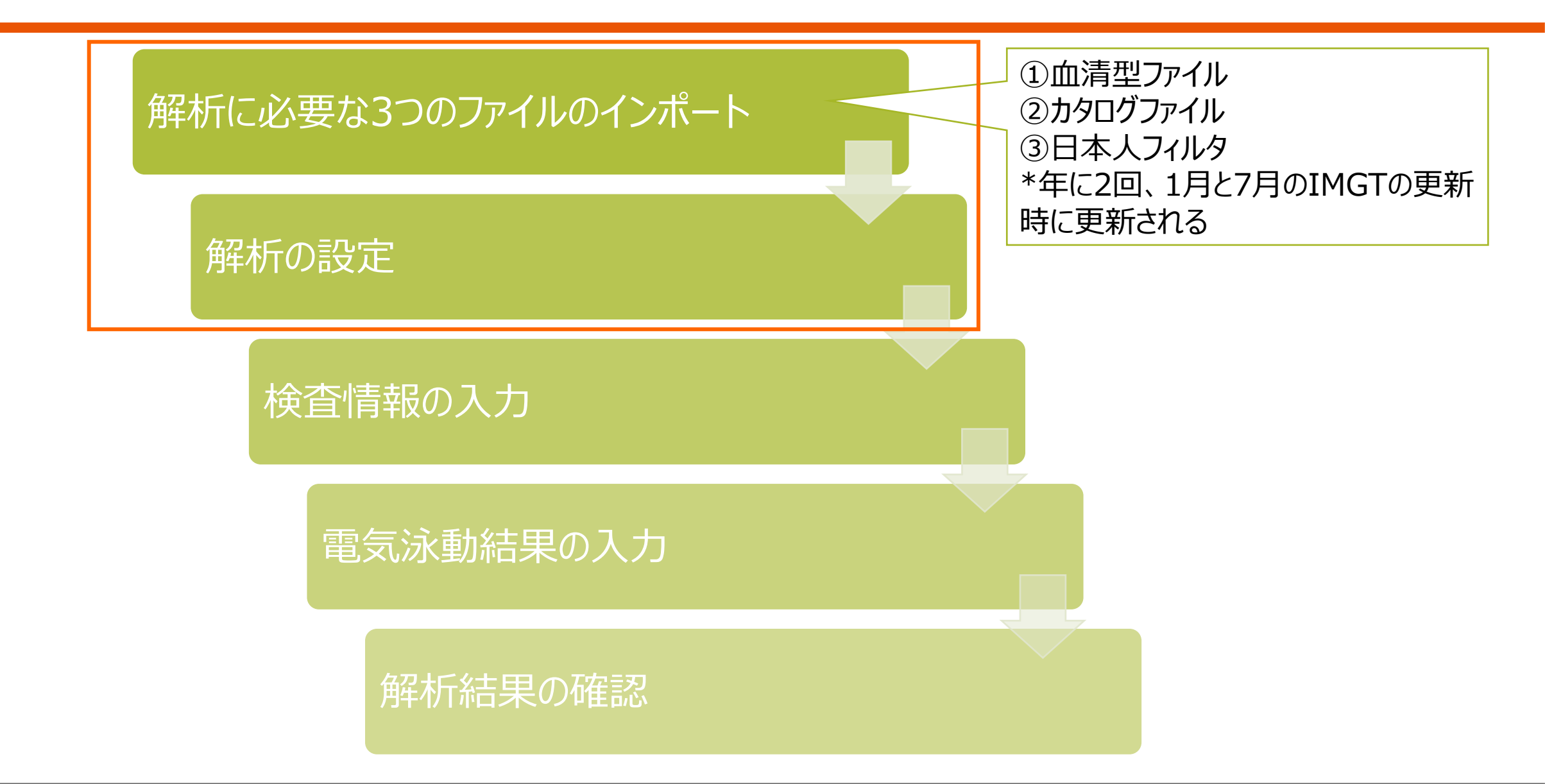

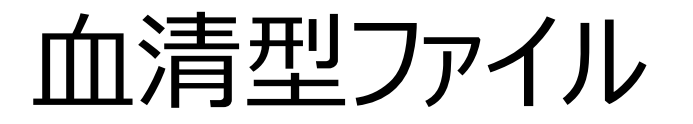

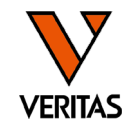

- IMGT(HLAのデータベース)に登録されている全ての血清型、アレル情報 を含む
- ファイル名の例: sero\_equivalent\_2023July.csv

常に同じ

- 最新の血清型ファイルではA\*02:07は8桁、2019年のファイルでは6桁、 のように含まれるアレル情報が異なる
- 解析に使用する血清型ファイルによって、表示されるタイピング結果が異なるため最新のファイルの使用が必須

sero\_equivalent\_2023July

sero\_equivalent\_2019July

IMGTのバージョン

|      | А             | В       | С          | D  | E     | F         | G               |
|------|---------------|---------|------------|----|-------|-----------|-----------------|
| 1    | Official Name | My Name | Serologica | Bw | Local | v2 Format | IMGT/HLA 3.53.0 |
| 1325 | A*02:07       | A0207   | A2         |    | 1     | A*0207    |                 |
| 1326 | A*02:07:01    |         | A2         |    | 1     | A*02:07:0 | 1               |
| 1327 | A*02:07:01:01 |         | A2         |    | 1     | A*02:07:0 | 1:01            |
| 1328 | A*02:07:01:02 |         | A2         |    |       | A*02:07:0 | 1:02            |

|     | А             | В       | С          | D  | E     | F          | G       | Н        |
|-----|---------------|---------|------------|----|-------|------------|---------|----------|
| 1   | Official Name | My Name | Serologica | Bw | Local | v2 Format  | IMGT/HL | 4 3.37.0 |
| 776 | A*02:06:28    |         | A2         |    |       | A*02:06:28 |         |          |
| 777 | A*02:07       | A0207   | A2         |    | 1     | A*0207     |         |          |
| 778 | A*02:07:01    |         | A2         |    | 1     | A*02:07:01 |         |          |
| 779 | A*02:07:02    |         | A2         |    |       | A*02:07:02 |         |          |

# カタログファイル

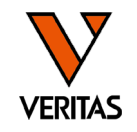

- 各ウェルに含まれるプライマー情報を含む
- ・製品、ロットごとに作成される 製品ロット
- ファイル名の例: SSP1A 007 02.cat 製品コード バージョン
- ・血清型ファイルの更新と同時に更新 - 更新時にバージョンの数字が1つずつ上がる

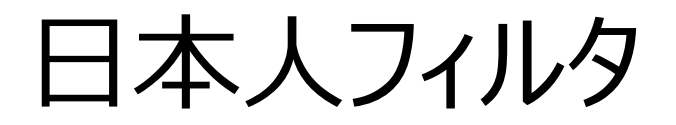

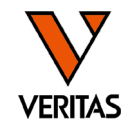

- 日本組織適合性学会(JSHI)発表のHLA 推定アレル一覧表を元に 弊社で作成
  - 推定アレル一覧表に含まれるか否かによって、G1~G3分類される

|    | HLA 推定アレル一覧 | 表に含まれるか |
|----|-------------|---------|
|    | アレル1        | アレル2    |
| G1 | 0           | 0       |
| G2 | 0           | ×       |
|    | ×           | 0       |
| G3 | ×           | ×       |

### 推定アレル一覧表に含まれるアレルは青でハイライト表示

| A*02:01:01:01 | A*02:01:01:01 | G1 | A*02:01:01:01 | A*02:01:01:03 | G2 | A*02:01:01:02L | A*02:01:01:02L |
|---------------|---------------|----|---------------|---------------|----|----------------|----------------|
| A*02:01:01:01 | A*02:03:01    | G1 | A*02:01:01:01 | A*02:01:01:04 | G2 | A*02:01:01:03  | A*02:01:01:02L |
| A*02:01:01:01 | A*02:05:01:01 | G1 | A*02:01:01:01 | A*02:01:01:05 | G2 | A*02:01:01:03  | A*02:01:01:03  |
| A*02:01:01:01 | A*02:06:01:01 | G1 | A*02:01:01:01 | A*02:01:01:06 | G2 | A*02:01:01:03  | A*02:01:01:04  |
| A*02:01:01:01 | A*02:07:01:01 | G1 | A*02:01:01:01 | A*02:01:01:07 | G2 | A*02:01:01:03  | A*02:01:01:05  |
| A*02:01:01:01 | A*02:10       | G1 | A*02:01:01:01 | A*02:01:01:08 | G2 | A*02:01:01:03  | A*02:01:01:06  |
| A*02:01:01:01 | A*02:15N      | G1 | A*02:01:01:01 | A*02:01:01:09 | G2 | A*02:01:01:03  | A*02:01:01:07  |
| A*02:01:01:01 | A*02:18       | G1 | A*02:01:01:01 | A*02:01:01:10 | G2 | A*02:01:01:03  | A*02:01:01:08  |

解析ファイルのバージョン

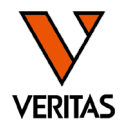

・血清型ファイルと日本人フィルタやカタログファイルのバージョンが異なると、
 G1に表示される結果が異なります

sero\_equivalent\_2023July

| sero_equiva | lent_2019July |
|-------------|---------------|
|-------------|---------------|

|      | А             | В       | С          | D  | E     | F         | G               |
|------|---------------|---------|------------|----|-------|-----------|-----------------|
| 1    | Official Name | My Name | Serologica | Bw | Local | v2 Format | IMGT/HLA 3.53.0 |
| 1325 | A*02:07       | A0207   | A2         |    | 1     | A*0207    |                 |
| 1326 | A*02:07:01    |         | A2         |    | 1     | A*02:07:0 | 1               |
| 1327 | A*02:07:01:01 |         | A2         |    | 1     | A*02:07:0 | 1:01            |
| 1328 | A*02:07:01:02 |         | A2         |    |       | A*02:07:0 | 1:02            |

|     | А             | В       | С          | D  | E     | F          | G        | н        |
|-----|---------------|---------|------------|----|-------|------------|----------|----------|
| 1   | Official Name | My Name | Serologica | Bw | Local | v2 Format  | IMGT/HLA | 4 3.37.0 |
| 776 | A*02:06:28    |         | A2         |    |       | A*02:06:28 |          |          |
| 777 | A*02:07       | A0207   | A2         |    | 1     | A*0207     |          |          |
| 778 | A*02:07:01    |         | A2         |    | 1     | A*02:07:01 |          |          |
| 779 | A*02:07:02    |         | A2         |    |       | A*02:07:02 |          |          |

| 血清型ファイル                  | 日本人フィルタ                     | G1に表示される結果                        |
|--------------------------|-----------------------------|-----------------------------------|
| sero_equivalent_2023July | ver1_2023_Jul_allelefilter  | A*02:07:01:01                     |
| sero_equivalent_2023July | ver1_2019_July_allelefilter | A*02:07:01:01が <mark>G3に表示</mark> |

必ず最新版の解析ファイルの使用をお願いします

解析ファイルのバージョンの確認方法

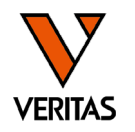

#### .A Fusion™ Home

| Product   | Catalogs | Last Updated | # of Sessions | # of Tests                                   | Recent Session | System                                                                                                    | 2 52 0/2022                                        | haha                                                                                                    | Data a                                                                                                    | and Catalogs                 |                                                                                                    |                                                                                                    |                  |
|-----------|----------|--------------|---------------|----------------------------------------------|----------------|----------------------------------------------------------------------------------------------------|----------------------------------------------------|----------------------------------------------------------------------------------------------------|----------------------------------------------------------------------------------------------------|------------------------------|----------------------------------------------------------------------------------------------------|----------------------------------------------------------------------------------------------------|------------------|
| LABType   | 44       | 2023/11/20   | 27            | 155                                          | 2023/07/24     | Selo Equivalent.                                                                                                    | imported on 2                                      | 2023/11/20                                                                                                    | 血清型                                                                                                    | ファイルの                        | 確認                                                                                                    |                                                                                                    |                  |
| SSP       | 16       | 2023/11/20   | 4             | 4                                            | 2023/11/20     | Database<br>HLA Fusion:                                                                                                    | (local)¥FUSI                                       | DN_SQL14EXP¥                                                                                                    | 210909_FUSION44                                                                                                    |                              | 1                                                                                                    |                                                                                                    |                  |
| LABScreen | 95       | 2023/11/09   | 269           | 3287                                         | 2023/11/15     |                                                                                                    | Used ~ 45%<br>Version 4.6.1<br>Setting us_er       | - 4622 MB of 102<br>1.13925; created (<br>nglish¥SQL_Latin                                                                                                    | 240 MB DB size<br>on 2023/05/31<br>11_General_CP1_CI_/                                                                                                    | ٨S                           |                                                                                                    |                                                                                                    |                  |
| LAT       | 0        |              | 0             | 0                                            |                | Audit Log:                                                                                                    | N/A                                                |                                                                                                    |                                                                                                    |                              |                                                                                                    |                                                                                                    |                  |
| FlowPRA   | 0        |              | 0             | 0                                            |                | Audit Log Status:                                                                                                    | -                                                  |                                                                                                    |                                                                                                    |                              |                                                                                                    |                                                                                                    |                  |
| LCT       | 0        |              | 0             | 0                                            |                |                                                                                                    |                                                    |                                                                                                    |                                                                                                    |                              |                                                                                                    |                                                                                                    |                  |
|           |          |              | Micro SSI     | P<br>Batch Er<br>ported<br>SION¥data¥session | IMGTの<br>同じことを | バージョン<br>た確認<br>A, B<br>A, B, C<br>A, B, C, DRB1,<br>DRB345, DQB1<br>A, B, DRB1, DRB345<br>B<br>DRB1<br>DRB1<br>DRB1<br>DRB1<br>DRB1<br>DRB145, DQB1 | ・が<br>1 ::<br>1 ::<br>1 ::<br>6 ::<br>1 ::<br>1 :: | Image: Non-State         Image: Non-State           sat Updated         If of the state           2023/11/20         2023/11/20           2023/11/20         2023/11/20           2023/11/20         2023/11/20           2023/11/20         2023/11/20 | Sessions         # of Tests           3         3           0         0           0         0           1         1           0         0           0         0           1         1           0         0           0         0           0         0 | Recent Session<br>2022/12/21 | Code Upo<br>NMDP<br>Local<br>Common<br>Const Con<br>Allele Frequency<br>Number of False Rea<br>Show W<br>Computer Assigned Ser | ated On Imported Or<br>2007(12 2003(03/03)<br>中在主記<br>Filter: ver1_2023_Jul_<br>iction: 1<br>fell ID: False<br>ology: No | Data and Catalog |
|           |          | +            | 1タログフ         | マイルの                                         | の確認            | Catalog                                                                                                    | Nomenclatur<br>Date                                | e IMGT<br>Version                                                                                                    | Catalog<br>Description                                                                                                    | Worksheet<br>(8.5x11)        | Worksheet<br>(11x17)                                                                                                    | Probe/Primer                                                                                                    | Datasheet        |
|           |          |              |               | 7 1700                                       |                | SSPR1-24 005 14                                                                                                    | July 2023                                          | 3.53.0                                                                                                    | Micro SSP <sup>***</sup> Allele Sp                                                                                                    |                              |                                                                                                    |                                                                                                    |                  |
|           |          |              |               |                                              |                | SSPR1-A2 006 27                                                                                                    | July 2023                                          | 3.53.0                                                                                                    | Micro SSP <sup>***</sup> Allele Sp                                                                                                    |                              |                                                                                                    |                                                                                                    |                  |
|           |          |              |               |                                              |                |                                                                                                    |                                                    |                                                                                                    | -                                                                                                    |                              |                                                                                                    |                                                                                                    | 1                |
|           |          |              |               |                                              |                | <u>SSP1AB 006 14</u>                                                                                                    | July 2023                                          | 3.53.0                                                                                                    | Micro SSP"' HLA Cla                                                                                                    |                              |                                                                                                    |                                                                                                    |                  |

LCT

解析ファイルのダウンロード方法-1

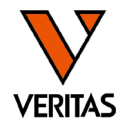

•解析に必要な3つのファイルはベリタスのホームページに掲載しております

・血清型ファイル、日本人フィルタ

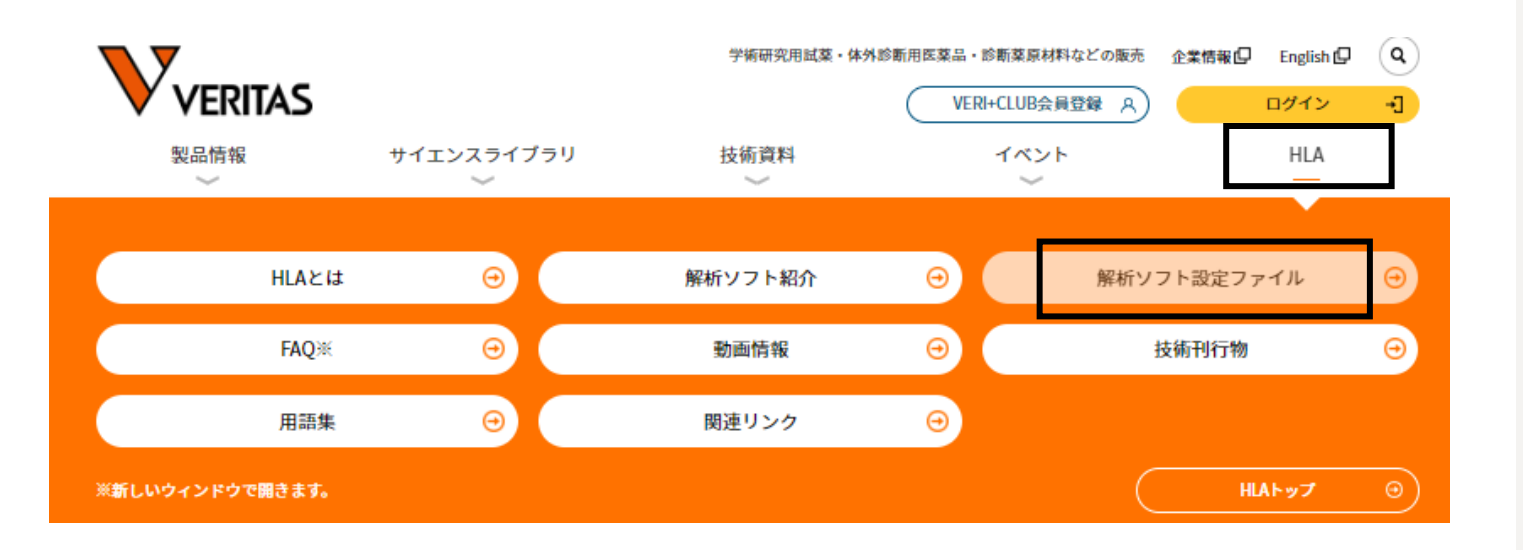

| HLA Fusion 血清型ファイル(Nomenclature)                                                                                                |
|----------------------------------------------------------------------------------------------------|
| One LambdaよりリリースされているIMGT/HLAの血清型ファイルです。LABScreen、LABType、マイク<br>ロSSPが対象です。                                                     |
| <u>血清型ファイル</u> (IMGT 3.53/2023 July版 <mark>2023/11/27 更新</mark> )                                                               |
| <u>HLA Fusion™ へのインストール方法</u>                                                                                                   |
|                                                                                                    |
| ※マイクロSSP ABC/DRDQ JPN(SSPJPN)をご使用の方                                                                                             |
| 最新版の血清型ファイルを使用して解析するためにはHLA Fusion4.6.1へのアップデートが必要となりま<br>す。                                                                    |
| HLA Fusion 4.6.1のインストールに必要なインストーラー・マニュアルおよびHLA Fusion 4.2をご希望の<br>方はページ下部の「お問い合わせフォーム」よりお問い合わせください。                             |
| HLA Fusion アレルフィルタ・早見表                                                                                                    |
| 日本人アレルフィルタおよび早見表は「HLA推定アレル一覧表(JSHI)2023年度版」に含まれるアレル<br>を対象に作成しております。日本人アレルフィルタはLABType、マイクロSSPが対象です。早見表はマイ<br>クロSSP JPNのみが対象です。 |
| <u>日本人アレルフィルタ</u> 2023年度版(IMGT 3.53/2023 July版を元に作成 <mark>2023/11/27 更新</mark> )                                                |
| <u>HLA Fusion™ へのインストール方法</u>                                                                                                   |
| <u>HLA推定アレルー覧表 (JSHI) 2023年度版</u>                                                                                               |
| <u>マイクロSSP JPN 早見表</u> 2023年度版 ( <mark>2023/4/6更新</mark> )                                                                      |
|                                                                                                    |

解析ファイルのダウンロード方法-2

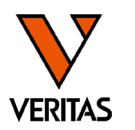

- カタログファイル
  - 主な製品のみ掲載しております
  - 掲載していない製品は、One Lambdaのホームページより取得をお願いします

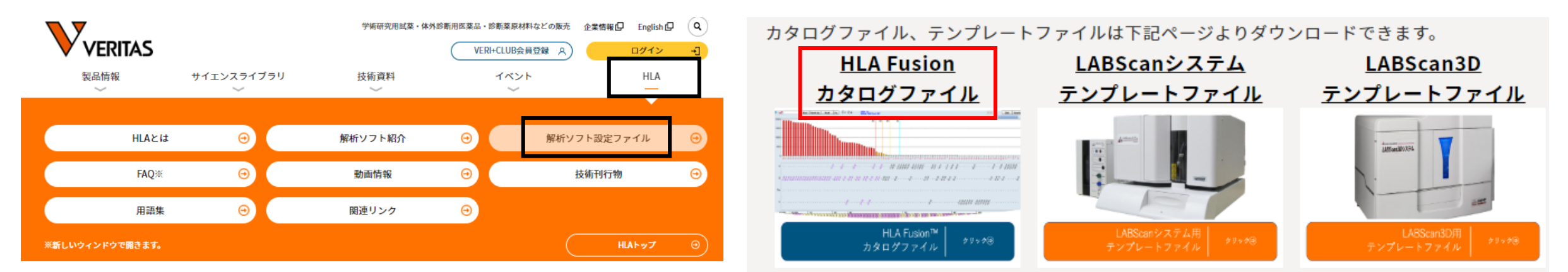

マイクロSSPカタログファイル マイクロSSP ABC/DRDQ JPN マイクロSSP AB/DR マイクロSSP Class 1 Generic Typing kit マイクロSSP Class 2 Generic Typing kit (DRB/DQB)

ファイルのインポート方法

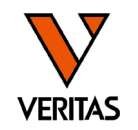

- •解析用ファイルのインポート方法の動画を公開しています
- <u>https://www.veritastk.co.jp/sciencelibrary/learning/hla-video-compilation.html</u>

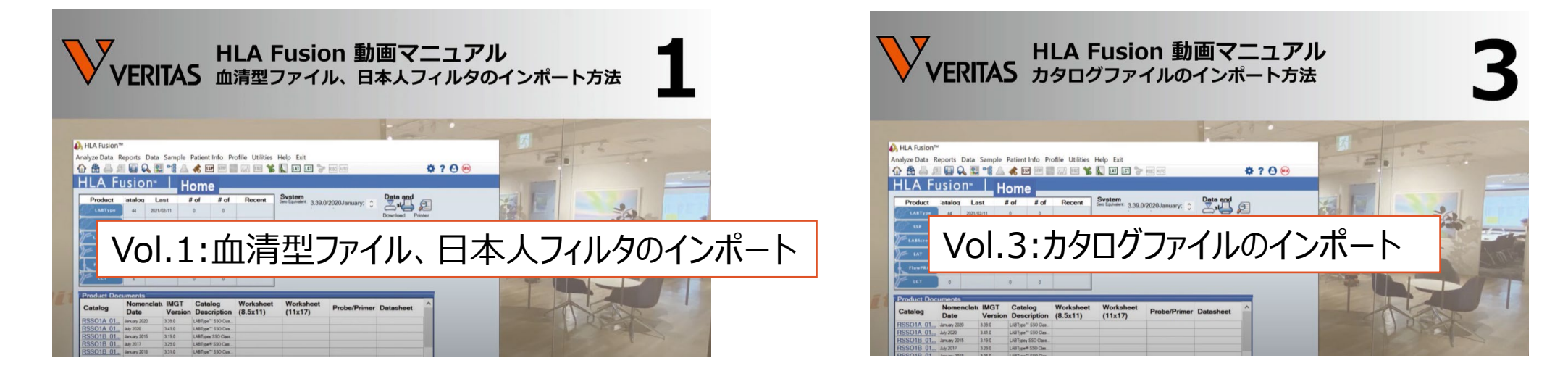

解析ファイルは年に2回、更新をお願いします

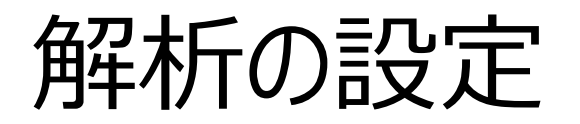

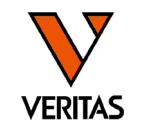

- •日本人フィルタはインポート後に解析に使用するための設定が必要
- Utilities>Molecular Product Configuration>Molecular Analysis
   Configuration

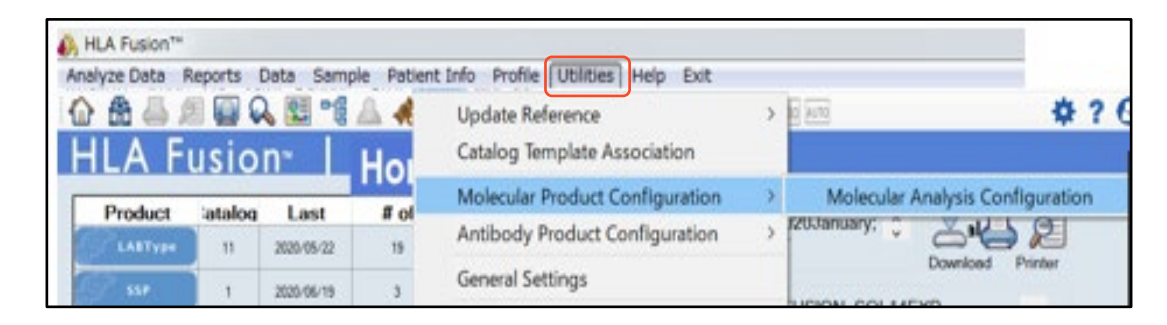

| ①Codeを「No Code」に設定 |
|--------------------|
| ②インポートした日本人フィルタを選択 |
| ③結果表示するグループを設定     |
| G1のみのチェックを推奨       |
| <pre>④Save</pre>   |
|                    |

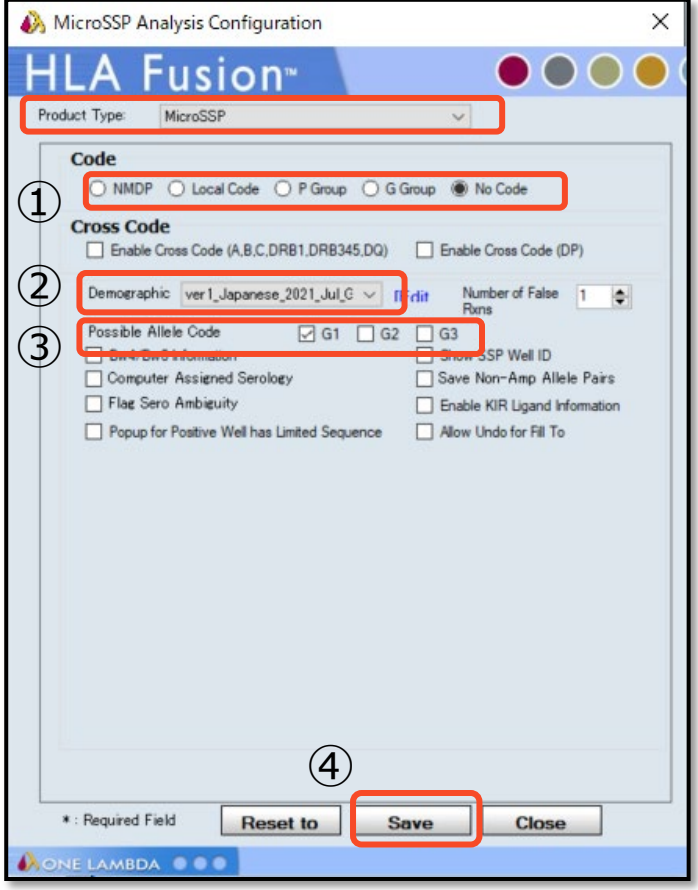

# 結果表示(Nullの表示:QCWSの指摘事項)

No Codo

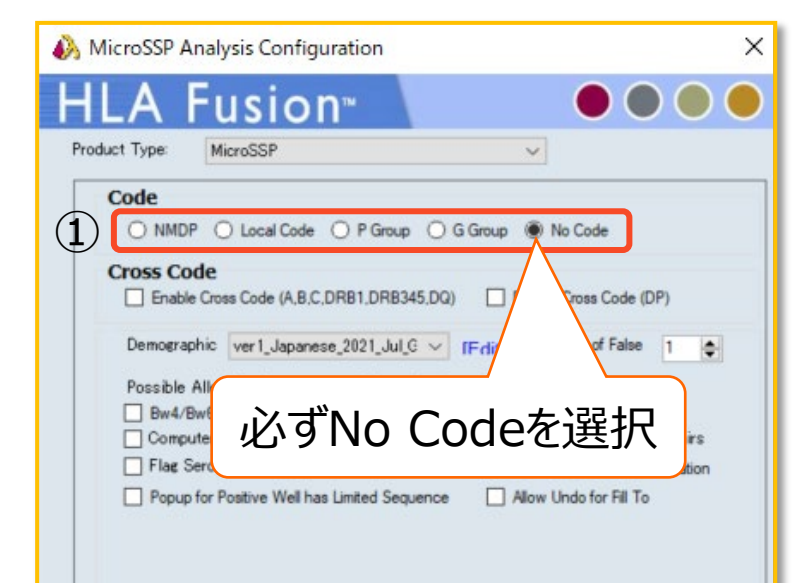

|    | 110     | JCOUE              |                |    |  |
|----|---------|--------------------|----------------|----|--|
| os | sible A | illele Pairs Match |                |    |  |
|    | С       |                    |                |    |  |
|    |         | C*07:01:01:01      | C*07:01:01:01  | G1 |  |
|    |         | C*07:01:01:01      | C*07:02:01:01  | G1 |  |
|    |         | C*07:01:01:01      | C*07:02:01:17N | G1 |  |
|    |         | C*07:01:01:01      | C*07:04:01:01  | G1 |  |
|    |         | C*07:01:01:01      | C*17:01:01:02  | G1 |  |
|    |         | C*07:02:01:01      | C*07:02:01:01  | G1 |  |
|    |         | C*07:02:01:01      | C*17:01:01:02  | G1 |  |
|    |         | C\$07-02-04-47M    | C\$07-02-04-04 | 01 |  |

#### Possible Allele Code 1 Allele

#### B\*07:02:01:01

B\*67:01:01/67:01:02

C\*07:01:01:01/07:02:01:01/07:02:01:17N/07:04:01:01 C\*07:01:01:01/07:02:01:01/07:02:01:17N/07:04:01:01

C\*07:01:01:01/07:02:01:01/07:02:01:17N/07:04:01:01 C\*17:01:01:02

| NMDP C | Code |
|--------|------|
|--------|------|

| Possible | Allele Pairs Match |                |    | ^ | Possible Allele Code 1 A                    | NMDP Code表示は |
|----------|--------------------|----------------|----|---|---------------------------------------------|--------------|
|          | C*07:01:01:01      | C*07:01:01:01  | G1 | _ | A*24:XX2 A*34:01<br>XX1:=:11:01/11:02/11:13 | Nullが表示されない  |
|          | C*07:01:01:01      | C*07:02:01:01  | G1 |   | XX2:=:24:02/24:03/24:04/2                   |              |
|          | C*07:01:01:01      | C*07:02:01:17N | G1 |   | B 07:02 B 67:01                             |              |
|          | C*07:01:01:01      | C*07:04:01:01  | G1 |   | C*07:XX5 C*07:XX5<br>C*07:XX5 C*17:01       |              |
|          | C*07:01:01:01      | C*17:01:01:02  | G1 |   | XX5:=:07:01/07:02/07:04                     |              |
|          | C*07:02:01:01      | C*07:02:01:01  | G1 |   | DRB1*01:XX7 DRB1*16:XX<br>XX7:=:01:01/01:02 | 8            |
|          | C*07:02:01:01      | C*17:01:01:02  | GT |   | XX8:=:16:01/16:02                           |              |

VERITAS

結果表示(Ambiguityの表示)

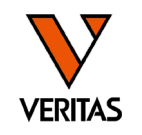

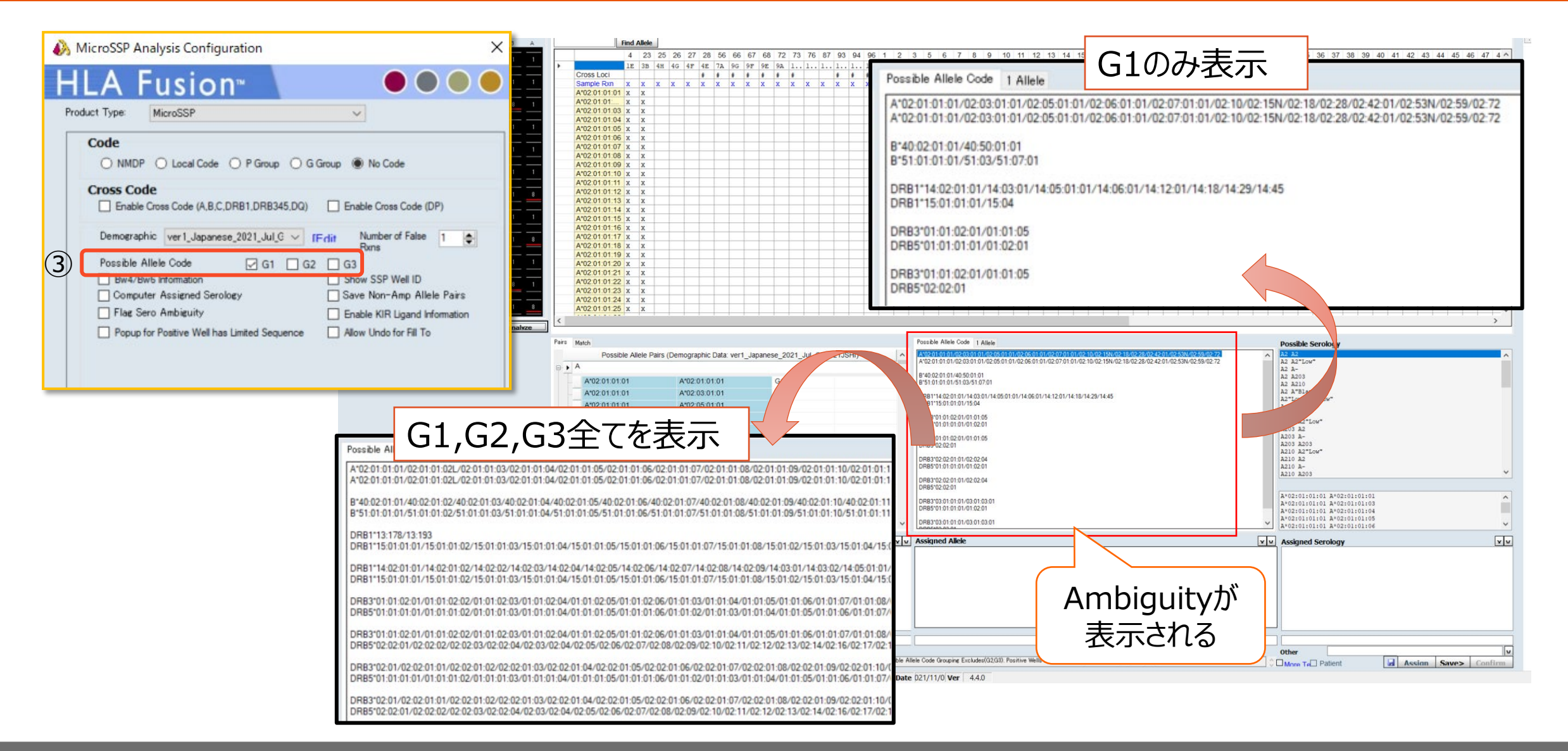

## HLA Fusionでの解析手順

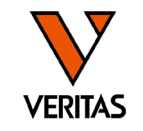

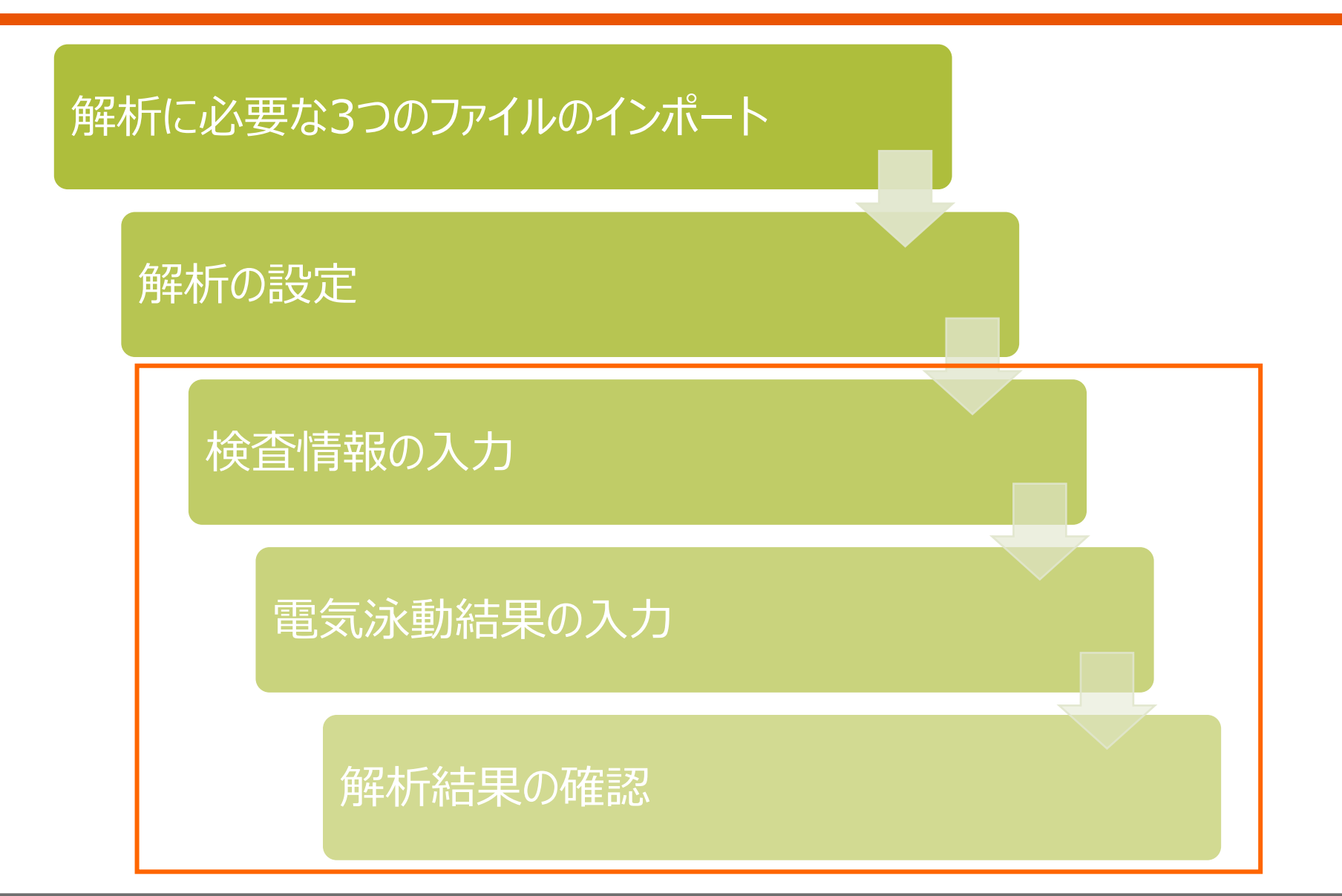

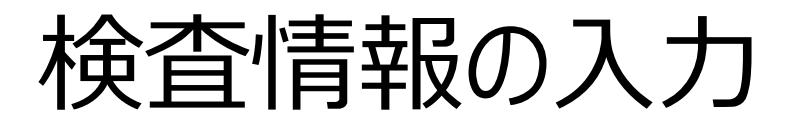

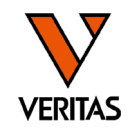

・TOP画面からSSPのアイコン(どちらでも可)をクリック

| A | nalyze Data Reports | Data Sar | nple Patient Inf | o Profile Utili | ties Help I | Exit           |   |
|---|---------------------|----------|------------------|-----------------|-------------|----------------|---|
| • | 🟠 🏦 🖾 🎗             | 2 📃 🕻    | 💫 涅 📲            | ۵ 🚓 🔝           | P STYP      | 📈 sso 🍟        | 5 |
|   | HLA F               | usio     | n™               | Home            |             |                |   |
|   |                     |          |                  |                 |             |                |   |
|   | Product             | Catalogs | Last Updated     | # of Sessions   | # of Tests  | Recent Session |   |
|   | LABType             | 40       | 2023/07/28       | 88              | 338         | 2023/11/02     |   |
|   | SSP SSP             | 15       | 2023/08/04       | 37              | 37          | 2023/11/07     |   |
|   | LABSCreen           | 92       | 2023/09/15       | 262             | 3237        | 2023/10/31     |   |
|   |                     |          |                  |                 |             |                |   |

・ 左上の「Batch Entry」のボタンをクリック

| Micro SSP   |                    |  | HLA Fu                         | usio     | n™           |
|-------------|--------------------|--|--------------------------------|----------|--------------|
|             | Batch Entry        |  | Locus Type                     | Catalogs | Last Updated |
|             | USION¥data¥session |  | A, B, C, DRB1,<br>DRB345, DQB1 | 1        | 2021/10/24   |
| CSV File Na | me                 |  |                                |          |              |

検査情報の入力

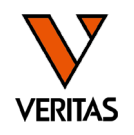

| _          | Locus      | Catalog*        | Session*                               | Test Date* | Sample Name* | Sample<br>Date |   |
|------------|------------|-----------------|----------------------------------------|------------|--------------|----------------|---|
|            | A,B,C,DR 🗸 | SSPJPN_007_27 ~ | Micro SSP_20231107091623_SSPJPN_007_27 | 2023年11… ~ | Sample1      | `              | ~ |
| <b>}</b> ∗ | ~          | ×               |                                        | ×          |              | \<br>\         | ~ |

| Sample<br>Date | Sample<br>Source | Patient ID | First Name | Last Name | Ethnicity | Patient /<br>Donor | Gel Image |
|----------------|------------------|------------|------------|-----------|-----------|--------------------|-----------|
| $\sim$         |                  | ~          |            |           | ~         | ~                  |           |
| ~              |                  | ~          |            |           | ~         | ~                  |           |

- 赤枠内は必ず入力
  - タイピング対象ローカス(プルダウンより選択)
  - カタログファイル(プルダウンより選択)
  - Session名(自動で入力される、必要に応じて編集)
  - Test Date
  - Sample Name
- 入力後はNextをクリック

| Batch Import | New Batch | Save | Next > | Close |
|--------------|-----------|------|--------|-------|

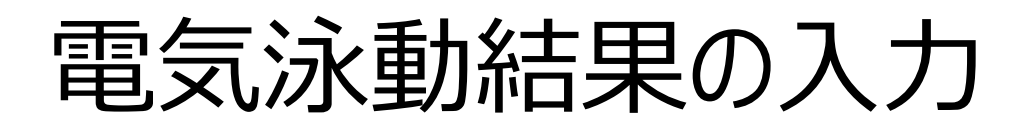

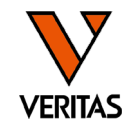

### ・目視判定の結果を入力(0/1/8)

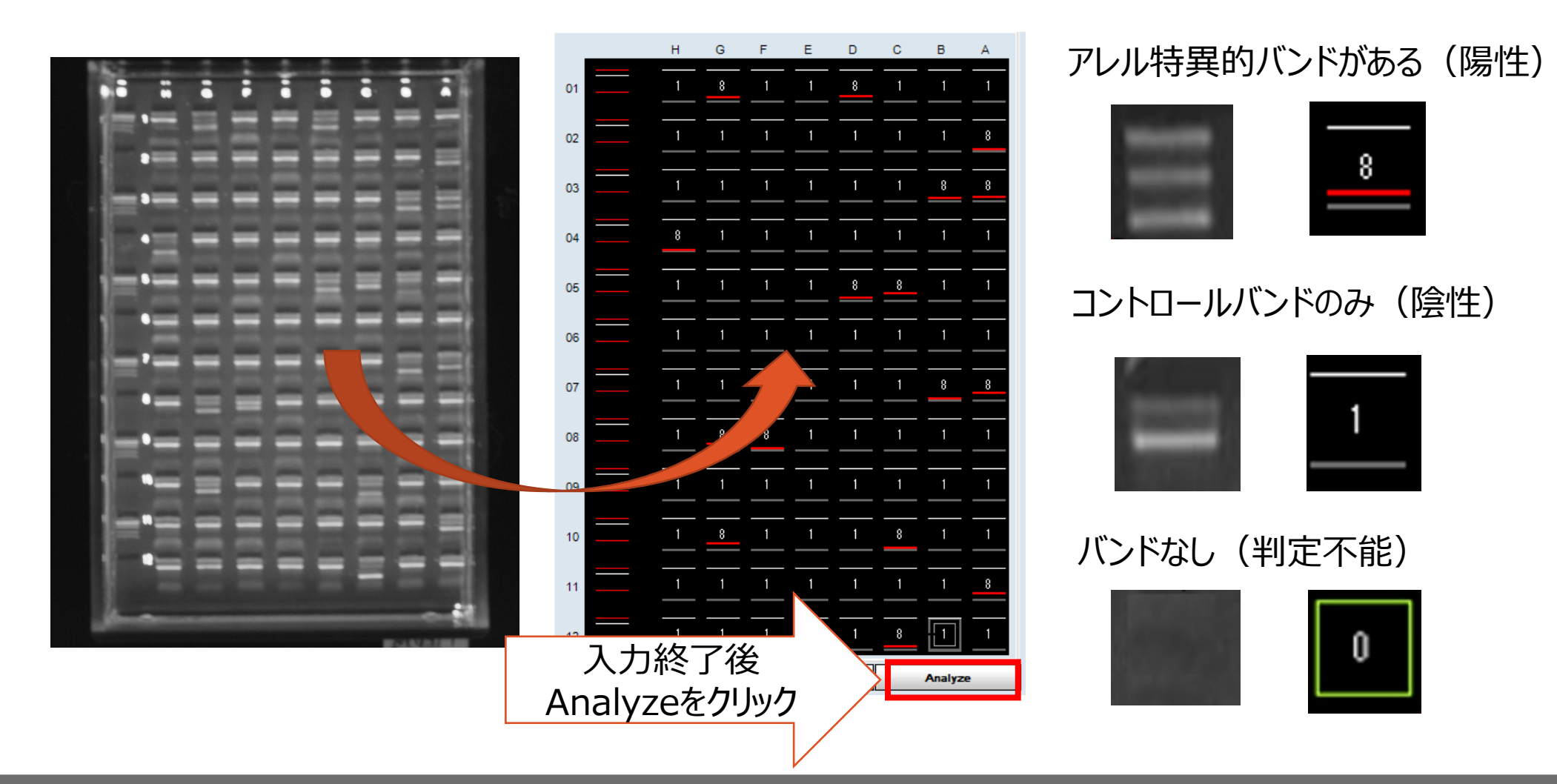

ゲルの目視判定

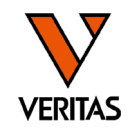

|           | 陽性                     | 陰性             | ネガティブ<br>コントロール(水) |
|-----------|------------------------|----------------|--------------------|
| コントロールバンド | 1本(薄い or 確認できない)       | 1本(濃くはっきりしている) | 確認できない             |
| アレル特異的バンド | 1本 or 複数<br>濃くはっきりしている | 確認できない         | 確認できない             |
| ゲル画像の例    |                        |                |                    |

ゲルの作製条件、泳動条件、撮影条件に依存します プレート全体(ウェル全体)を見て判定してください

サイズマーカーの活用

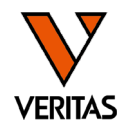

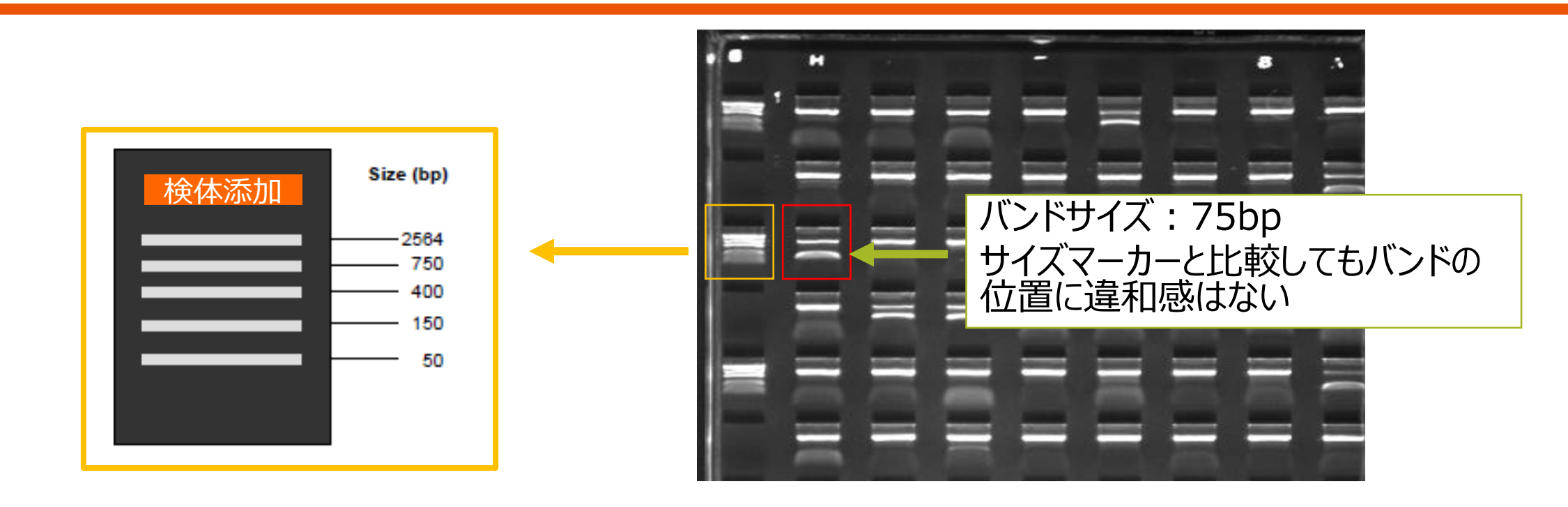

サイズマーカーとは:5種類の大きさのDNAが含まれている試薬 検体のWellのバンドの位置が正しいことを確認する指標になる bpサイズの数字が大きいほどDNAの重さは重い →泳動距離は短い

→バンドが出現する場所は検体を添加した場所に近い

### 解析結果の確認

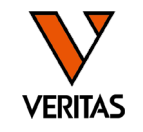

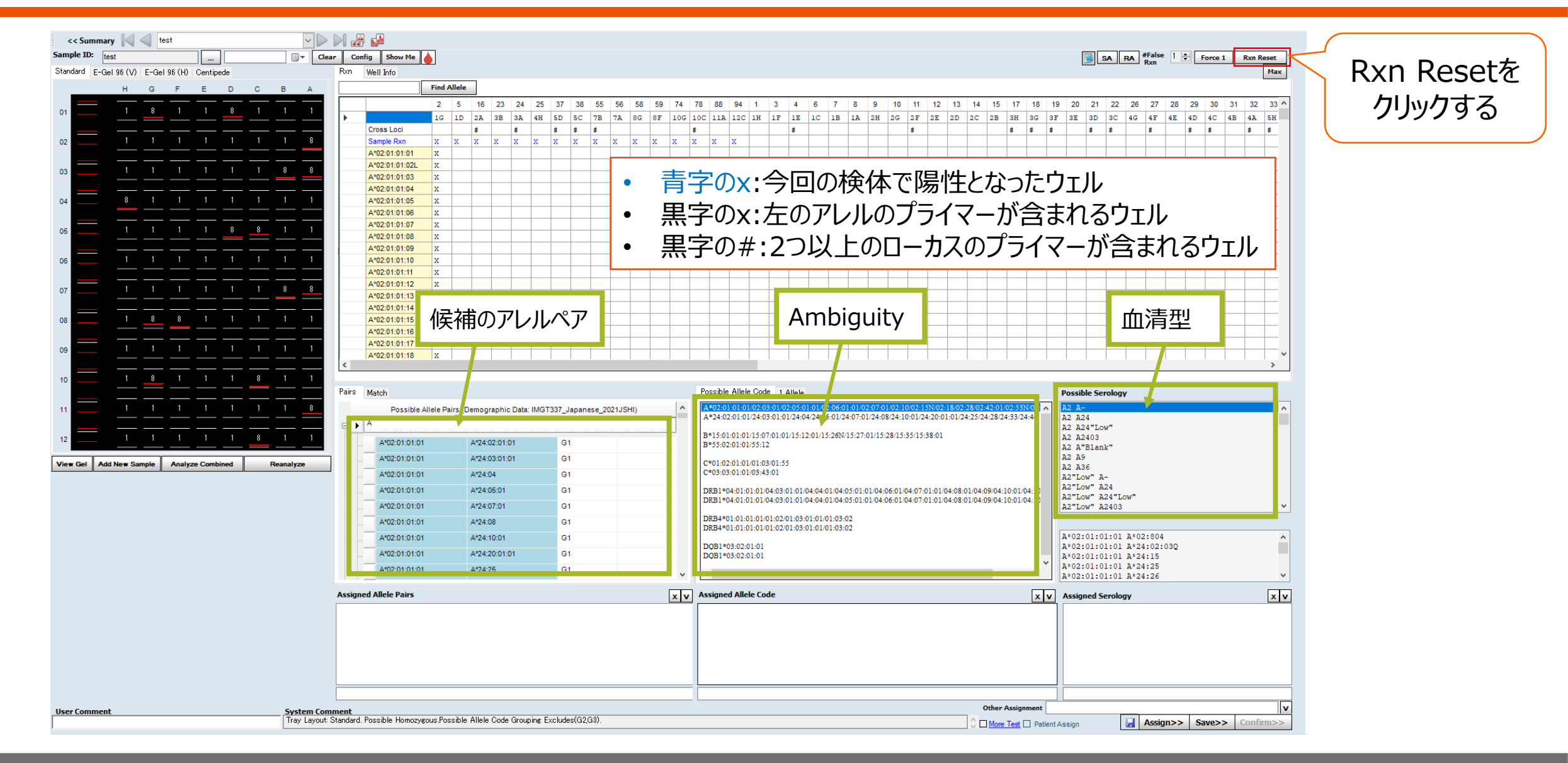

## Possible Serologyの表示

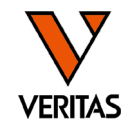

- •WHOで定義されている抗原名のみ表示
- ・Cw12,Cw14などは日本独自で命名された抗原名のため表示されない
- 抗原名がないアレルは"blank"や"ー"として表示

|         |         | ··· • · · · |          |          |         | •      |      |
|---------|---------|-------------|----------|----------|---------|--------|------|
| Α       |         | В           | С        | D        | DR      | DQ     | DP   |
| A1      | B5      | B49(21)     | Cw1      | Dw1      | DR1     | DQ1    | DPw1 |
| A2      | B7      | B50(21)     | Cw2      | Dw2      | DR103   | DQ2    | DPw2 |
| A203    | B703    | B51(5)      | Cw3      | Dw3      | DR2     | DQ3    | DPw3 |
| A210    | B8      | B5102       | Cw4      | Dw4      | DR3     | DQ4    | DPw4 |
| A3      | B12     | B5103       | Cw5      | Dw5      | DR4     | DQ5(1) | DPw5 |
| A9      | B13     | B52(5)      | Cw6      | Dw6      | DR5     | DQ6(1) | DPw6 |
| A10     | B14     | B53         | Cw7      | Dw7      | DR6     | DQ7(3) |      |
| A11     | B15     | B54(22)     | Cw8      | Dw8      | DR7     | DQ8(3) |      |
| A19     | B16     | B55(22)     | Cw9(w3)  | Dw9      | DR8     | DQ9(3) |      |
| A23(9)  | B17     | B56(22)     | Cw10(w3) | Dw10     | DR9     |        |      |
| A24(9)  | B18     | B57(17)     |          | Dw11(w7) | DR10    |        |      |
| A2403   | B21     | B58(17)     |          | Dw12     | DR11(5) |        |      |
| A25(10) | B22     | B59         |          | Dw13     | DR12(5) |        |      |
| A26(10) | B27     | B60(40)     |          | Dw14     | DR13(6) |        |      |
| A28     | B2708   | B61(40)     |          | Dw15     | DR14(6) |        |      |
| A29(19) | B35     | B62(15)     |          | Dw16     | DR1403  |        |      |
| A30(19) | B37     | B63(15)     |          | Dw17(w7) | DR1404  |        |      |
| A31(19) | B38(16) | B64(14)     |          | Dw18(w6) | DR15(2) |        |      |
| A32(19) | B39(16) | B65(14)     |          | Dw19(w6) | DR16(2) |        |      |
| A33(19) | B3901   | B67         |          | Dw20     | DR17(3) |        |      |
| A34(10) | B3902   | B70         |          | Dw21     | DR18(3) |        |      |
| A36     | B40     | B71(70)     |          | Dw22     |         |        |      |
| A43     | B4005   | B72(70)     |          | Dw23     | DR51    |        |      |
| A66(10) | B41     | B73         |          | Dw24     | DR52    |        |      |
| A68(28) | B42     | B75(15)     |          | Dw25     | DR53    |        |      |
| A69(28) | B44(12) | B76(15)     |          | Dw26     |         |        |      |
| A74(19) | B45(12) | B77(15)     |          |          |         |        |      |
| A80     | B46     | B78         |          |          |         |        |      |
|         | B47     | B81         |          |          |         |        |      |
|         | B48     | B82         |          |          |         |        |      |
|         |         | Bw4         |          |          |         |        |      |
|         |         | Bw6         |          |          |         |        |      |

W/HOで定美さわている坊面

| Possible Allele Code 1 Allele                                                                                                    | Possible Serology                                                                                                    |
|----------------------------------------------------------------------------------------------------|----------------------------------------------------------------------------------------------------|
|                                                                                                    | C- C"Blank"                                                                                                    |
| C*07:01:01/07:02:01:01/07:02:01:17N/07:04:01:01                                                                                                    | Cw7 Cw7                                                                                                    |
| C=07:01:01:01/07:02:01:01/07:02:01:17N/07:04:01:01                                                                                                    | 0.7 0                                                                                                    |
| C*07:01:01:01/07:02:01:01/07:02:01:17N/07:04:01:01                                                                                                    | Cw7 C"Blank"                                                                                                    |
| C*17:01:01:02                                                                                                    | C"Blank" C=                                                                                                    |
| DBB1*01·01·01·01/01·02·01·01                                                                                                    | C"Blank" Cw7                                                                                                    |
| DRB1*16:01:01:01/16:02:01:01                                                                                                    | C"Blank" C"Blank"                                                                                                    |
|                                                                                                    | C Diank C Diank                                                                                                    |
| DRB5*01:01:01:01/01:02:01                                                                                                    |                                                                                                    |
| DRB5101:01:01/01:02:01                                                                                                    | C*07:01:01:01 C*07:02:01:1                                                                                                    |
| DRB5*01:01:01:01/01:02:01                                                                                                    | C*07:01:01:01 C*07:32N                                                                                                    |
| Possible Allele Code 1 Allele                                                                                                    | Passible Constant                                                                                                    |
| Possible Allele Code 1 Allele                                                                                                    | Possible Serology                                                                                                    |
| DDDs:s02.01           Possible Allele Code         1 Allele           A*24:02:01:01/24:03:01:01/24:04/24:05:01/24:07:01:01/24:08/24:10:01:01/24:20:01:01/24:25           A*20:01:01/24:03:01:01/24:04/24:05:01/24:07:01:01/24:08/24:10:01:01/24:20:01:01/24:25                                                                                                    | Possible Serology<br>/24:28/24:                                                                                                    |
| Possible Allele Code         1 Allele           A*24:02:01:01/24:03:01:01/24:04/24:05:01/24:07:01:01/24:08/24:10:01:01/24:20:01:01/24:25           A*26:01:01:01/26:02:01/26:03:01:01/26:04/26:05/26:06                                                                                                    | Possible Serology<br>/24:28/24: ^ D"D1amk" D"D1amk" "<br>Cw9 C-                                                                                                    |
| Possible Allele Code         1 Allele           A*24:02:01:01/24:03:01:01/24:04/24:05:01/24:07:01:01/24:08/24:10:01:01/24:20:01:01/24:25           A*26:01:01:01/26:02:01/26:03:01:01/26:04/26:05/26:06           B*35:01:01:01/35:03:01:01/35:11:01                                                                                                    | /24:28/24: ^<br>/24:28/24: ^<br>/24:28/24: ^<br>Cw9 C-<br>Cw9 C"Blank"                                                                                                    |
| Possible Allele Code         1 Allele           A*24:02:01:01/24:03:01:01/24:04/24:05:01/24:07:01:01/24:08/24:10:01:01/24:20:01:01/24:25           A*26:01:01:01/26:02:01/26:03:01:01/26:04/26:05/26:06           B*35:01:01:01/35:03:01:01/35:11:01           B*52:01:01:01                                                                                                    | /24:28/24: A CHORENE CHORE CHORE CHO |
| Dependence         1 Allele           Possible Allele Code         1 Allele           A*24:02:01:01/24:03:01:01/24:04/24:05:01/24:07:01:01/24:08/24:10:01:01/24:20:01:01/24:25           A*26:01:01:01/26:02:01/26:03:01:01/26:04/26:05/26:06           B*35:01:01:01/35:03:01:01/35:11:01           B*52:01:01:01           C*03:03:01:01/03:43:01                                                                                                    | /24:28/24: A<br>C*Blank" D"Blank"<br>C*Blank" C-<br>C"Blank" C"Blank"                                                                                                    |
| Dependence         1 Allele           Possible Allele Code         1 Allele           A*24:02:01:01/24:03:01:01/24:04/24:05:01/24:07:01:01/24:08/24:10:01:01/24:20:01:01/24:25           A*26:01:01:01/26:02:01/26:03:01:01/26:04/26:05/26:06           B*35:01:01:01/35:03:01:01/35:11:01           B*52:01:01:01           C*03:03:01:01/03:43:01           C*12:02:02:01/12:03:01:01/12:04:01                                                                                             | /24:28/24: A<br>/24:28/24: A<br>CW9 C-<br>CW9 C"Blank"<br>C"Blank" C-<br>C"Blank" C-<br>C"Blank" C"Blank"<br>CW3 C-                                                                                                    |
| Dependence         1 Allele           A*24:02:01:01/24:03:01:01/24:04/24:05:01/24:07:01:01/24:08/24:10:01:01/24:20:01:01/24:25           A*26:01:01:01/26:02:01/26:03:01:01/26:04/26:05/26:06           B*35:01:01:01/35:03:01:01/35:11:01           B*52:01:01:01           C*03(03:01:01/03:43:01           C*12:02:02:01/12:03:01:01/12:04:01           Dependence                                                                                                    | /24:28/24: A<br>/24:28/24: A<br>CW9 C-<br>CW9 C"Blank" C-<br>C"Blank" C"Blank"<br>CW3 C-<br>CW3 C"Blank"                                                                                                    |
| DDDs::00:001         1 Allele           Possible Allele Code         1 Allele           A*24:02:01:01/24:03:01:01/24:04/24:05:01/24:07:01:01/24:08/24:10:01:01/24:20:01:01/24:25           A*26:01:01:01/26:02:01/26:03:01:01/26:04/26:05/26:06           B*35:01:01:01/35:03:01:01/35:11:01           B*52:01:01:01           C*03:03:01:01/03:43:01           C*12:02:02:01/12:03:01:01/12:04:01           DRB1*15:01:01:01/15:02:01:02/15:04           DBB1*15:01:01:01/15:02:01:02/15:04 | V24:28/24: A<br>V24:28/24: A<br>V24:28/24: A<br>CW9 C-<br>CW9 C"Blank"<br>C"Blank" C-<br>C"Blank" C"Blank"<br>CW3 C-<br>CW3 C"Blank"                                                                                                    |
| DDDs::00:00.01           Possible Allele Code         1 Allele           A*24:02:01:01/24:03:01:01/24:04/24:05:01/24:07:01:01/24:08/24:10:01:01/24:20:01:01/24:25           A*26:01:01:01/26:02:01/26:03:01:01/26:04/26:05/26:06           B*35:01:01:01/35:03:01:01/35:11:01           B*52:01:01:01           C*03:03:01:01/03:43:01           C*12:02:02:01/12:03:01:01/15:02:01:02/15:04           DRB1*15:01:01:01/15:02:01:02/15:04                                                    | Possible Serology           /24:28/24: ^           D"Blank" D"Blank"           Cw9 C"Blank"           C"Blank" C-           C"Blank" C"Blank"           Cw3 C-           Cw3 C"Blank"           Cw3 C-           Cw3 C"Blank"           Cw3 C-           Cw3 C-           Cw3 C"Blank"                                                                                                    |
| Constration         1 Allele           A*24:02:01:01/24:03:01:01/24:04/24:05:01/24:07:01:01/24:08/24:10:01:01/24:20:01:01/24:25           A*26:01:01:01/26:02:01/26:03:01:01/26:04/26:05/26:06           B*35:01:01:01/35:03:01:01/35:11:01           B*52:01:01:01           C*03:03:01:01/03:43:01           C*12:02:02:01/12:03:01:01/15:02:01:02/15:04           DRB1*15:01:01:01/15:02:01:02/15:04           DRB5*01:01:01/01:02:01           DPD5*01:01:01:01/01:02:01                 | Possible Serology           /24:28/24: ^           D"Blank" D"Blank"           Cw9 C"Blank"           C"Blank" C-           C"Blank" C"Blank"           Cw3 C-           Cw3 C"Blank"           Cw3 C"Blank"           Cw3 C:           Cw3 C:           Cw3 C:           Cw3 C:           C*03:03:01:01 C*12:02:02:01                                                                                                    |
| Constance.et         1 Allele           A*24:02:01:01/24:03:01:01/24:04/24:05:01/24:07:01:01/24:08/24:10:01:01/24:20:01:01/24:25           A*26:01:01:01/26:02:01/26:03:01:01/26:04/26:05/26:06           B*35:01:01:01/35:03:01:01/35:11:01           B*52:01:01:01           C*03:03:01:01/03:43:01           C*12:02:02:01/12:03:01:01/12:04:01           DRB1*15:01:01:01/15:02:01:02/15:04           DRB5*01:01:01/01:02:01                                                             | Possible Serology           /24:28/24: ^           D"Blank" D"Blank"           Cw9 C"Blank"           C"Blank" C-           C"Blank" C"Blank"           Cw3 C-           Cw3 C"Blank"           Cw3 C"Blank"           Cw3 C"Blank"           Cw3 C"Blank"           Cw3 C"Blank"                                                                                                    |

# 解析結果の記録

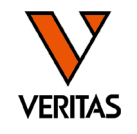

| Pairs Match                                                                                                    | Possible Allele Code Allele                                                                                                    | Possible Serology                                                                                                    |
|----------------------------------------------------------------------------------------------------|----------------------------------------------------------------------------------------------------|----------------------------------------------------------------------------------------------------|
| A         A*24:02:01:01         Q1           A*02:01:01:01         A*24:03:01:01         Q1           A*02:01:01:01         A*24:03:01:01         Q1           A*02:01:01:01         A*24:03:01:01         Q1           A*02:01:01:01         A*24:03:01:01         Q1           A*02:01:01:01         A*24:04         G1           A*02:01:01:01         A*24:07:01         G1           A*02:01:01:01         A*24:08         G1           A*02:01:01:01         A*24:10:01         G1           A*02:01:01:01         A*24:20:01:01         G1           A*02:01:01:01         A*24:20:01:01         G1           A*02:01:01:01         A*24:25         G1 | A=02:01:01:02:03:01:02:05:01:01:02:06:01:01:02:07:01:02:15N:02:15V:02:23:02:42:01:02:53N:02:         A*24:02:01:01:24:03:01:01/24:04/24:05:01:24:07:01/24:08:24:10:01/24:20:01:01/24:25/24:28/24:33/24:46         B*15:01:01:01:101:07:01:01:01:15:12:01/15:26N/15:27:01/15:28/15:35/15:38:01         B*55:02:01:01:01:01:03:01:55         C*01:02:01:01:01:01:01:04:03:01:01/04:04:01:04:05:01:01/04:06:01:04:07:01:01/04:08:01/04:09/04:10:01/04:10         DRB1*04:01:01:01:01:04:03:01:01/04:04:01:04:05:01:01/04:06:01/04:07:01:01/04:08:01/04:09/04:10:01/04:10         DRB1*04:01:01:01:01:01:02:01:03:01:01/01:03:02         DRB4*01:01:01:01:01:02:01:03:01:01/01:03:02         DQB1*03:02:01:01         ✓ | A2 A-       ^         A2 A24       ^         A2 A24"Low"       ^         A2 A2403       ^         A2 A2403       ^         A2 A*Blank"       ^         A2 A56       ^         A2"Low" A-       ^         A2"Low" A24       ^         A2"Low" A24       ^         A2"Low" A24*Low"       ^         A2"Low" A24*Low"       ^         A2"Low" A24*Low"       ^         A2"Low" A24*Low"       ^         A2"Low" A24*Low"       ^         A2"Low" A24*Low"       ^         A*02:01:01:01 A*24:02:03Q       ^         A*02:01:01:01 A*24:25       ^         A*02:01:01:01 A*24:25 |
| Assigned Allele Pairs<br>A*02:01:01:01 A*24:02:01:01<br>この欄に<br>レポート(                                                                                                    | Assigned Allele Code xv<br>表示されている内容が<br>こ表示される                                                                                                    | Assigned Serology x v                                                                                                    |
| i <b>ment</b><br>Standard. Possible Homozygous.Possible Allele Code Grouping Excludes(G2,G3).                                                                                                    | Other Assignment                                                                                                    | Assign Assign>> Save>> Confirm>>                                                                                                    |

- 各タブよりタイピング結果をダブルクリックし、Assignedの欄に入力されたことを 確認
  - Pairsタブ
  - (必要に応じて) Allele Codeタブ、Possible Serologyタブ
- ・解析終了後はSaveで保存して終了

# 血清型のAmbiguity (QCWSの指摘事項)

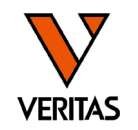

| 🚯 MicroSSP A                      | Analysis Configuration                                                                                               | ×                                                       |
|-----------------------------------|----------------------------------------------------------------------------------------------------|---------------------------------------------------------|
| HLA                               | Fusion™                                                                                                    |                                                         |
| Product Type:                     | MicroSSP                                                                                                    | 2                                                       |
| Code<br>NMD<br>Cross Co<br>Enable | DP O Local Code O P Group O G Group (<br>ode<br>le Cross Code (A,B,C,DRB1,DRB345,DQ)                                 | No Code<br>able Cross Code (DP)                         |
| Possible<br>Bw4/                  | iphic ver1_Japanese_2021_JuL_G V IF-dit<br>Allele Code G1 G2 G3<br>Bw5 Information Shi<br>puter Assigned Serology G3 | Number of False 1  Puns Well ID ve Non-Amp Allele Pairs |

- •G1のみ表示に設定
- "Possible Allele Code"の欄に2組のペアが表示される場合は、2桁(血清型)でのAmbiguityが存在
- ・早見表を再度確認し、報告漏れがないように注意

| Possible | Allele Pairs Match |               |    |   | Possible Allele Code 1 Allele                                                                                                    | Possible Serology     |
|----------|--------------------|---------------|----|---|----------------------------------------------------------------------------------------------------|-----------------------|
| P 4      |                    |               |    | ^ | A*11:01:01:01/11:01:05/11:02:01:01/11:13<br>A*24:02:01:01/24:03:01:01/24:04/24:05:01/24:07:01:01/24:08/24:10:01:01/24:20:01:01/24:25/24:28 24: | A- A-                 |
|          | A*11:01:01:01      | A*24:02:01:01 | G1 |   | A*24.02-01-01/24-03-01-01/24-04/24-05-01/24-07-01-01/24-08/24-10-01-01/24-20-01-01/24-25/24-28 24-                                             | A- A24<br>A- A24"Low" |
|          | A*11:01:01:01      | A*24:03:01:01 | G1 |   | A*34:01:01:01                                                                                                    | A- A2403              |
|          | A*11:01:01:01      | A*24:04       | G1 |   | B*07:02:01:01                                                                                                    | A- A"Blank"           |
|          | A*11:01:01:01      | A*24:05:01    | G1 |   | B*67:01:01/67:01:02                                                                                                    | A- A9<br>A- A36       |
|          | A*11:01:01:01      | A*24:07:01:01 | G1 | _ | C*07:01:01:01/07:02:01:01/07:02:01:17N/07:04:01:01<br>C*07:01:01:01/07:02:01:01/07:02:01:17N/07:04:01:01                                       |                       |
|          | A*11:01:01:01      | A*24:08       | G1 | _ | C*07-01-01/07-02-01-01/07-02-01-17N/07-04-01-01                                                                                                |                       |
|          | A*11:01:01:01      | A*24:10:01:01 | G1 | _ | C*17:01:01:02                                                                                                    |                       |
| ···-     | A*11:01:01:01      | A*24:20:01:01 | G1 | ~ | <                                                                                                    |                       |

ハプロタイプの確認(日本人の場合)

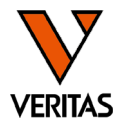

• HLA研究所様のホームページ

https://hla.or.jp/med/haplo\_tools/

| HLA-A   | HLA-B    | HLA-C    | HLA-DRB1 |
|---------|----------|----------|----------|
| · ·     | <b>~</b> | <b>~</b> | <b>~</b> |
| チェッククリア |          |          |          |

・ 造血幹細胞移植情報サービス

https://www.bs.jrc.or.jp/bmdc/donorregistrant/m2\_03\_00\_statistic s.html

ドナー登録者のハプロタイプ頻度(A-B-C-DRB1)

• 地域別一覧(全国上位100タイプ) [Excel: 79KB] 🛛

## DR-DQの連鎖の確認(日本人の場合)

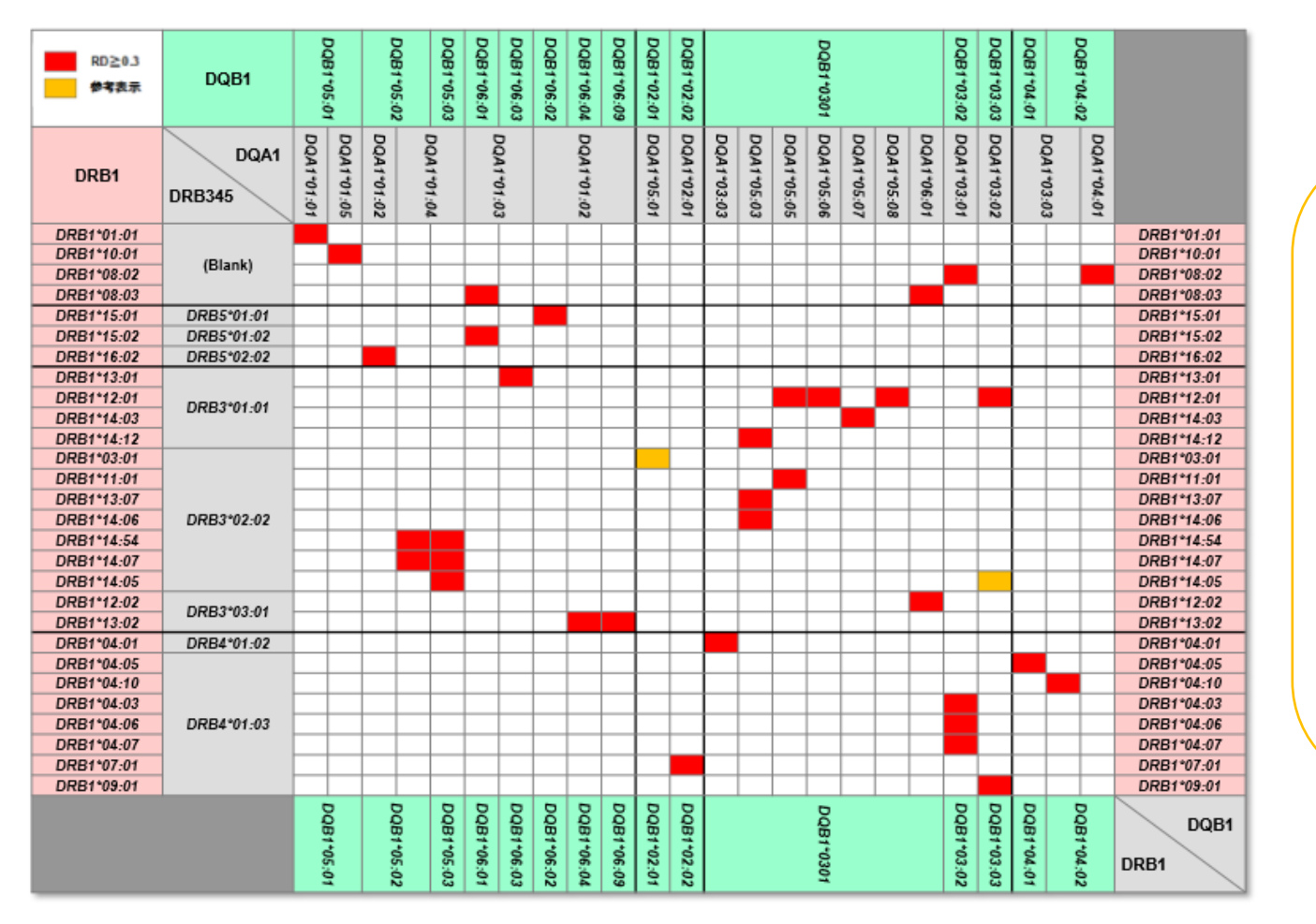

(HLA検査に必要なHLAの基礎知識 中島様講演会資料)

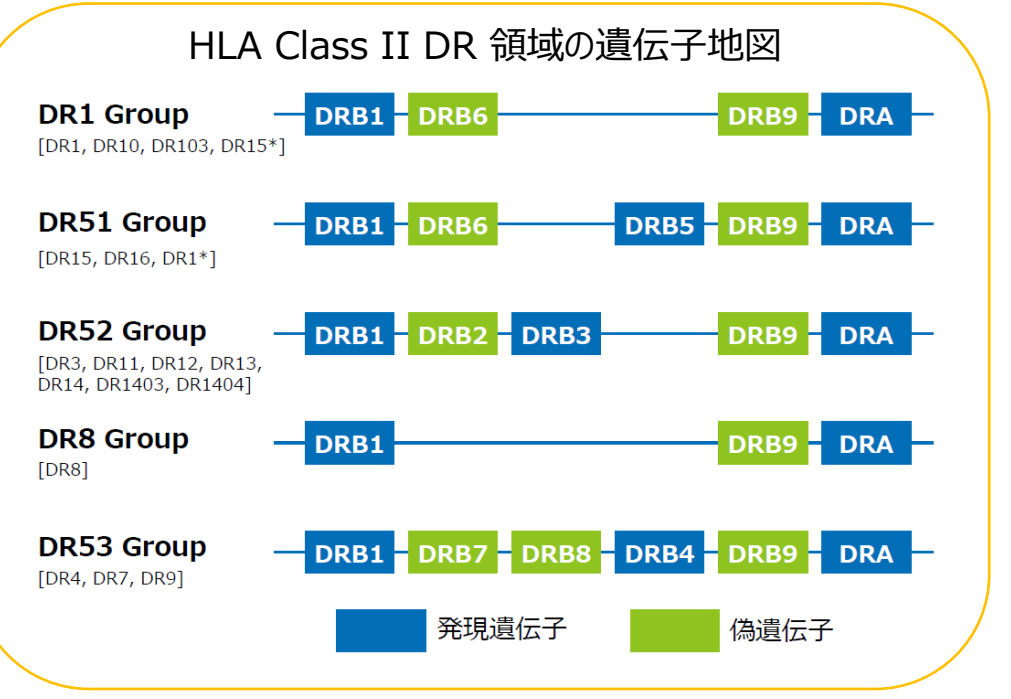

VERITAS

日本人以外の検体のタイピング

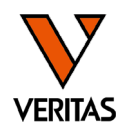

- 海外の方のタイピングを行う場合はCWDフィルタの使用を推奨
   血清型ファイルをインポートした際に自動でインポートされる
- CWDとは
  - Common Well-Documentedの略で世界的に頻度の高いアレルが登録されて

いる

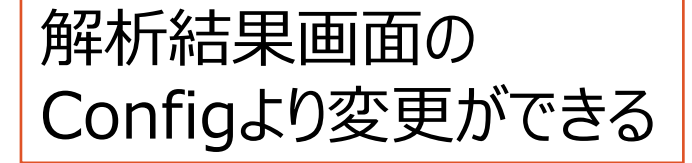

| Conf | _1   | NMDP Code                            |         |             |   | 1 |    |        |        |       |        |         |       |    |   |
|------|------|--------------------------------------|---------|-------------|---|---|----|--------|--------|-------|--------|---------|-------|----|---|
| 0xn  | ~    | No Code                              |         |             |   | F |    |        |        |       |        |         |       |    |   |
|      |      | Local Code                           |         |             |   | L |    |        |        |       |        |         |       |    |   |
|      |      | P Grouping                           |         |             |   | 4 | 5  | 6      | 7      | 8     | 10     | 11      | 12    | 13 |   |
| •    |      | G Grouping                           |         |             |   | E | 1D | 1C     | 1B     | 1A    | 2G     | 2F      | 2E    | 2D | 1 |
|      |      | Cross Code(A,B,C,I<br>Cross Code(DP) | ORB1,D  | (RB345, DQ) |   |   |    |        |        |       |        | #       |       |    |   |
|      |      | Bw4/Bw6 in Serolo                    | gy      |             |   | ⊢ |    |        |        |       |        |         |       |    | ╞ |
|      |      | Enable KIR Liagand                   | ł       |             |   |   |    |        |        |       |        |         |       |    |   |
|      | ~    | Demographic/Rare                     | Allele  | Groups      | • |   | CV | VD_TC  | X_3.4  | 3.0   |        |         |       |    |   |
|      | ~    | Possible Allele Coo                  | le Cono | dense       | • |   | ve | r1_Jap | anese  | _2021 | _Jan_( | GF202   | 1JSHI |    | ł |
|      | A*3( | 0:01:01:08                           | x       |             |   |   | ve | r1_Jap | anese  | _2021 | _Jul_G | iF2021  | IJSHI |    | ł |
|      | A*3( | 0:01:01:09                           | x       |             |   |   | ve | r2_Jap | anese  | _2021 | _Jul_G | iF2021  | IJSHI |    | ľ |
|      | A*3( | 0:01:01:10                           | х       |             |   |   | ve | r1_Jap | anese  | _2022 | _Jul_G | iF2023  | ISHI  |    | I |
|      | A*3( | 0:01:01:11                           | х       |             |   |   | CV | VD_TC  | )X_3.5 | 1.0   |        |         |       |    | l |
|      | A*3( | 0:01:01:12                           | X       |             |   | ~ | ve | r1 202 | 23 Jan | 2023. | JSHI a | llelefi | lter  |    | 1 |
|      | A*3( | 0:01:01:13                           | X       |             |   |   |    | _      | -      |       | -      |         |       |    | J |

レポートの作成-1

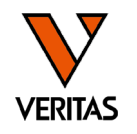

- Reports>MicroSSP>Custom SSP Reports
- •初回のみSetよりレポートの出力内容を設定

|                                                                                                    | Custom Micro SSP                         | ・レポートに実売されます                   |
|----------------------------------------------------------------------------------------------------|------------------------------------------|--------------------------------|
| ALA Fusion™                                                                                                    |                                          |                                |
| Analyze Data Reports Data Sample Patient Info Profile Utilities Help Exit                                                                                                    | HLA FUS                                  |                                |
| 🟠 🏦 🚐 🖉 🙀 🖓 🐮 📬 🖉 🛲 💷 🖂 🖙 🔆 🕵 💷 💷 🖉 🗠 🗠 🚺 🖬 🕼 🍃 📾 🚾 🛛 🔺 🌞 ? 🙆 😁                                                                                                    | Type or onto: the report name*           |                                |
| Patient Generic Typing LABType MicroSSP Generic Antibody LABScreen LAT LCT FlowPRA Specialty Statistical                                                                                                    | MSSP                                     | ~                              |
| Patient Custom SSP Report Custom SSP Report                                                                                                    | L                                        |                                |
| Session: * SP Report port By: 1 Sample Per Report                                                                                                    | Approved By                              |                                |
| Batch: *                                                                                                    | Lab Information                          |                                |
| Sample ID Report O                                                                                                    | Detine ID News (DEOLIDED (or this ensue) |                                |
| WelPositon                                                                                                    | Protect Tupo                             |                                |
| Sparificity                                                                                                    |                                          |                                |
| JPCMIRAF                                                                                                    | Ethnicity, DOB, Gender                   | Signed Serology                |
| Seecho Tateniza V Test Date V Nom Date V Nom Date N | Disease, Status, Blood, Transplant Type  |                                |
| Sessor         Diployee         Autors         Image: Micro SSP_20200619131505_S         2020年06         SSPJPN_00         July 2019         3.3         Micro S         1                                                                                                    | Address, Phone, Email                    | Assigned Allele Pairs R. C. WD |
| □ Include all combined Micro SSP_20200619151122_S_202€06_ SSPJPN_00_ July 2019 3.3. Micro S. 1                                                                                                    | Spouse, Emg. Contact, Employer           | Possible Allele Pairs R, C, WD |
| Doort Eind                                                                                                    | DCN, Hospital, Division                  | Other Assignment               |
|                                                                                                    | Donor Info                               | Sequence                       |
|                                                                                                    | Typing Info                              | Match Reaction                 |
|                                                                                                    | Check Uncheck                            | Check Uncheck                  |
|                                                                                                    |                                          |                                |
|                                                                                                    | Sample ID/Local ID 🗌 Barcode             | Positive Byn Summerv           |
|                                                                                                    | Sample Session Info 📃 Sample Source      | Non-amp Summary                |
|                                                                                                    | Saved/Confirmed Info                     | Tray Ryn Lavout Gel Image      |
|                                                                                                    | 🗌 More Testing Needed                    |                                |
| (                                                                                                    | False Rxns/Ambiguity Exists              | Test Details                   |
|                                                                                                    | 🗌 Test Notes 📄 User Notes                | Well Position Well Number      |
| 山口の項日に                                                                                                    | □<br>□ Nomenclature Date □ Product Notes | Recognition Site Rxn           |
|                                                                                                    | NMDP/Local/P/G code undate date          | Specificity                    |
| ナエックを入れる                                                                                                    |                                          | Abbreviated                    |
|                                                                                                    |                                          |                                |
|                                                                                                    | lest Reactions                           | Uncheck                        |
|                                                                                                    |                                          |                                |
|                                                                                                    | Uncheck Sa                               | ave Delete Cancel              |
|                                                                                                    | AONE LAMBDA                              |                                |
|                                                                                                    |                                          |                                |

レポートの作成-2

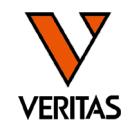

- Reports>MicroSSP>Custom SSP Reports
- ・レポートを出力する検体に✓を入れ、View Reportをクリック

#### ♣ HLA Fusion™

| Analyze D   | ata Reports Data Sam        | ple Patient Info                       | Profile Utilities H | elp Exit         |                     |                    |               |
|-------------|-----------------------------|----------------------------------------|---------------------|------------------|---------------------|--------------------|---------------|
| 🏠 🋗         | 👃 🔎 👰 🔍 🔡 📲                 | 🛆 🦟 SSP ST                             | P 🎆 📈 550 熦 🖡       | 🔪 LAT LCT 🦖 RSSO | AUTO                | 🔺 🌣                | ? 🕙 м         |
| Patient     | Generic Typina LABTy        | e MicroSSP                             | Generic Antibody    | LABScreen LAT    | LCT FlowPRA         | Specialty Statisti | cal           |
| Patient     | *                           | Custom                                 | SSP Report          | Clo              |                     |                    |               |
| Session:    | *                           | SSP Rep                                | oort jou            | t By:3 🗆 1       | . Sample Per Report |                    |               |
| Batch:      | *                           | SampleID                               | DESC SampleID ASC   |                  | liew Export         | Cus                | tomize        |
| Sample ID   | *                           | CatalogID<br>LocusType<br>WellPosition |                     | Rep              | oort O              |                    |               |
|             | × .                         |                                        |                     |                  | ,                   |                    | Y Cat         |
| Specificity |                             |                                        |                     |                  |                     |                    | NPT           |
| Test Date:  |                             | Sessions                               | Samples             |                  |                     |                    |               |
| Sessio      | 2019/03/29 💉 💊 !020/06/2! 💉 | Incl 🛛                                 | Session             |                  | Catalog ID ⊽⊽ Non   | n Date 🛛 IM 🛛 Prod | luct 🛛 User 🦄 |
| n           | Include all records         | B 🗌 Micro                              | SSP_202006191315    | 05_S 2020年06     | SSPJPN_00 July      | 2019 3.3 Micro     | o S 1         |
| 0           | Include all combined        | E 🗹 Micro                              | SSP_202006191511    | 22_S 2020年06     | SSPJPN_00 July      | 2019 3.3 Micro     | o S   1       |
|             | Decet Eind                  | (2)                                    |                     |                  |                     |                    |               |
|             |                             | Ť                                      |                     |                  |                     |                    |               |

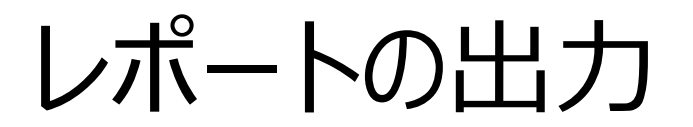

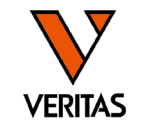

・印刷または、任意の書式で保存

| FrmCustomSSPReport          |             |       |                                       |                                                 |
|-----------------------------|-------------|-------|---------------------------------------|-------------------------------------------------|
| 📥 🝊 🖹 🕐 🔚 🛛 🔸               | ▶ N   1 /24 | M 🔍 - |                                       |                                                 |
| Micro SSP_20230531174518_SS | インレポート      |       |                                       |                                                 |
|                             |             |       |                                       |                                                 |
| 任意の書式で保存、                   |             |       |                                       |                                                 |
| または印刷                       |             | SS    | 5P                                    |                                                 |
|                             |             | San   | ple ID: 4555                          |                                                 |
|                             |             |       |                                       |                                                 |
|                             |             | Sam   | iple Date                             |                                                 |
|                             |             | Sess  | ion ID: Micro<br>SSP_2023<br>N_007_27 | Catalog: SSPJPN_007_27<br>0531174518_SSPJP      |
|                             |             | Inte  | erpretation                           |                                                 |
|                             |             | Assi  | gned Allele Code                      | A*24:02:01:01/24:02:01:02L/24:02:01:03/24:0     |
|                             |             |       |                                       | :02:01:20/24:02:01:121/24:02:01:122/24:02:01:13 |

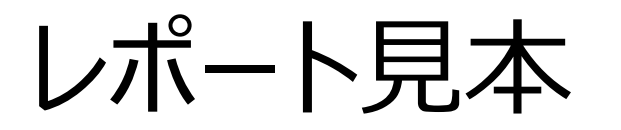

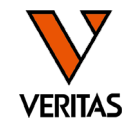

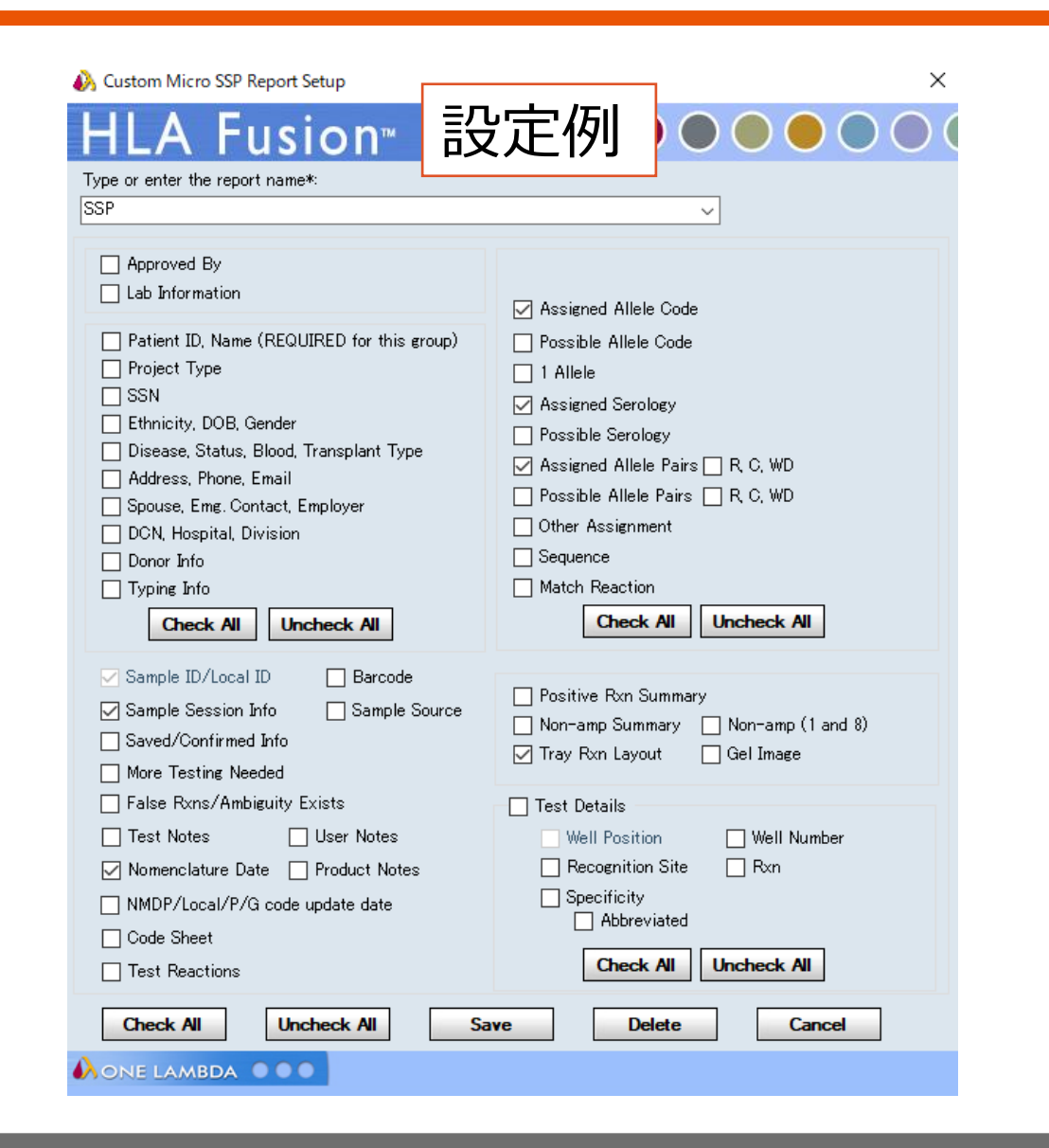

| ample I                                               | D:                                                                                     | SAMI                                                                                                    | PLE1                                                                                                    |                                                                                                    |                                                                                                    |                                                                                                    |                                                                                                    |                                                                             | Local ID:                                                                                    |                               |                                           |
|-------------------------------------------------------|----------------------------------------------------------------------------------------|----------------------------------------------------------------------------------------------------|----------------------------------------------------------------------------------------------------|----------------------------------------------------------------------------------------------------|----------------------------------------------------------------------------------------------------|----------------------------------------------------------------------------------------------------|----------------------------------------------------------------------------------------------------|-----------------------------------------------------------------------------|----------------------------------------------------------------------------------------------|-------------------------------|-------------------------------------------|
| ample I                                               | Date:                                                                                  |                                                                                                    |                                                                                                    |                                                                                                    |                                                                                                    |                                                                                                    |                                                                                                    |                                                                             | Test Date 11 7, 202                                                                          | 3                             |                                           |
| ession I                                              | D: M<br>SS<br>N                                                                        | licro<br>SP_2023<br>_007_27                                                                                    | 3110711<br>7                                                                                                    | 3049_S                                                                                                    | SPJP                                                                                                  | Catalo                                                                                               | g: SSF                                                                                                    | 00_NTR                                                                      | 7_27 Locus A,B,C,DRB1,DR                                                                     | B345,DQB1                     | Test Pos: 1                               |
| nterpr                                                | etatio                                                                                 | n                                                                                                    |                                                                                                    |                                                                                                    |                                                                                                    |                                                                                                    |                                                                                                    |                                                                             | Nomenciature Date: 34                                                                        | andary 2025                   | ingt ven 5.51.0                           |
| Lssigned<br>Assigned                                  | l Allele<br>l Serolo                                                                   | Code:                                                                                                    | A*11<br>A*22<br>B*00<br>B*60<br>C*00<br>DQE<br>DRE<br>DRE<br>Poss<br>A11<br>B7B<br>Cw7                                                                                                    | 1:01:01<br>4:02:0<br>7:02:01<br>7:01:01<br>7:01:0<br>31*05:<br>31*05:<br>31*01:<br>31*16:<br>ible Al<br>A24<br>67<br>C"Bla                | 1:01/11<br>1:01/24<br>1:01<br>1/67:0]<br>1:01/07<br>01:01:<br>01:01:<br>01:01:<br>01:01:<br>Ilele Co  | 1:01:05<br>4:03:01<br>1:02<br>7:02:01<br>01/05:0<br>01/01:0<br>01/01:0<br>01/16:0<br>ode Gr          | /11:02:<br>1:01/24<br>1:01/07<br>02:01:0<br>02:01:0<br>02:01:0<br>02:01:0<br>02:01:0                            | 01:01/1<br>:04/24:(<br>:02:01:)<br>1/05:03<br>1<br>:1<br>; Exclud           | 1:13<br>)5:01/24:07:01:01/24:08/24:10:01:01/24:2<br>17N/07:04:01:01<br>1:01:01<br>les(G2,G3) | 20:01:01/24:25/2              | 4:28/24:33/24:46                          |
| Assigned                                              | l Allele :                                                                             | Pairs                                                                                                    | DQS<br>DR1<br>DR5<br>A*1<br>C*0<br>DRE                                                                                                    | DQ5<br>DR16<br>1DR51<br>1:01:0<br>7:01:0<br>35*01:0                                                                                       | 1:01 A <sup>1</sup><br>1:01 C <sup>1</sup><br>01:01:0                                                 | *24:02:0<br>*07:02:0<br>01 DRB                                                                       | 1:01<br>1:17N<br>5*01:01:                                                                                       | 01:01                                                                       | B*07:02:01:01 B*67:01:01<br>DQB1*05:01:01:01 DQB1*05:01:01:01                                | C*07:01:01:01<br>DRB1*01:01:0 | C*07:01:01:01<br>1:01 DRB1*16:01:01:01    |
| Assigned                                              | l Allele)<br>H                                                                         | Pairs<br>G                                                                                                    | DQs<br>DR1<br>DR5<br>A*1<br>C*0<br>DRE<br>F                                                                                                    | DQ5<br>DR16<br>1DR51<br>1:01:0<br>7:01:0<br>35*01:0<br>E<br>1                                                                             | l<br>1:01 A <sup>4</sup><br>1:01 C <sup>4</sup><br>01:01:0<br>D<br>8                                  | *24:02:0<br>*07:02:0<br>01 DRB<br>C<br>1                                                             | 1:01<br>1:17N<br>5*01:01:<br>B<br>1                                                                             | 01:01<br>A<br>8                                                             | B*07:02:01:01 B*67:01:01<br>DQB1*05:01:01:01 DQB1*05:01:01:01                                | C*07:01:01:01<br>DRB1*01:01:0 | C*07:01:01:01<br>11:01 DRB1*16:01:01:01   |
| Lssigned                                              | H<br>1<br>1                                                                            | Pairs<br>G<br>1                                                                                                | DQs<br>DR1<br>DR5<br>A*1<br>C*0<br>DRE<br>F<br>1                                                                                                    | DQ5<br>DR16<br>1DR51<br>1:01:0<br>7:01:0<br>85*01:0<br>E<br>1<br>1                                                                        | l<br>1:01 A <sup>1</sup><br>1:01 C <sup>1</sup><br>01:01:0<br>D<br>8<br>1                             | +24:02:0<br>+07:02:0<br>01 DRB<br>C<br>1<br>1                                                        | 1:01<br>1:17N<br>5*01:01:<br>B<br>1                                                                             | 01:01<br>A<br>8<br>1                                                        | B*07:02:01:01 B*67:01:01<br>DQB1*05:01:01:01 DQB1*05:01:01:01                                | C*07:01:01:01<br>DRB1*01:01:0 | C*07:01:01:01<br>1:01 DRB1+16:01:01:01    |
| Assigned                                              | H<br>1<br>1<br>1                                                                       | Pairs<br>C<br>1<br>1<br>8                                                                                      | DQs<br>DR1<br>DR5<br>A*1<br>C*0<br>DRE<br>F<br>1<br>1                                                                                                    | DQ5<br>DR16<br>1DR51<br>1:01:0<br>7:01:0<br>85*01:0<br>E<br>1<br>1                                                                        | l<br>1:01 A<br>1:01 C<br>01:01:0<br>8<br>1<br>1                                                       | *24:02:0<br>*07:02:0<br>01 DRB<br>C<br>1<br>1<br>1                                                   | 1:01<br>1:17N<br>5*01:01:<br>B<br>1<br>1<br>1                                                                   | 01:01<br>A<br>8<br>1<br>1                                                   | B*07:02:01:01 B*67:01:01<br>DQB1*05:01:01:01 DQB1*05:01:01:01                                | C+07;01:01:01<br>DRB1+01:01:0 | C*07:01:01:01<br>1:01 DRB1*16:01:01:01    |
| Assigned<br>1<br>2<br>3<br>4                          | H<br>H<br>1<br>1<br>1<br>1                                                             | Pairs:<br>C<br>1<br>1<br>8<br>1                                                                                | DQs<br>DR1<br>DR5:<br>A*1<br>C*0<br>DRE<br>F<br>1<br>1<br>1                                                                                                    | DQ5<br>DR16<br>1DR51<br>1:01:0<br>7:01:0<br>35*01:0<br>E<br>1<br>1<br>1                                                                   | 1:01 A<br>1:01 C<br>01:01:0<br>D<br>8<br>1<br>1<br>1                                                  | +24:02:0<br>+07:02:0<br>01 DRB<br>C<br>1<br>1<br>1<br>1                                              | 1:01<br>1:17N<br>5*01:01:<br>1<br>1<br>1<br>1                                                                   | 01:01<br>A<br>8<br>1<br>1<br>8                                              | B*07:02:01:01 B*67:01:01<br>DQB1*05:01:01:01 DQB1*05:01:01:01                                | C+07:01:01:01<br>DRB1+01:01:0 | C*07:01:01:01<br>11:01 DRB1*16:01:01:01   |
| 1<br>2<br>3<br>4<br>5                                 | H<br>1<br>1<br>1<br>1<br>1                                                             | Pairs<br>C<br>1<br>1<br>8<br>1<br>1                                                                            | DQs<br>DR1<br>DR5:<br>A*1<br>C*0<br>DRE<br>F<br>1<br>1<br>1<br>1                                                                                                    | DQ5<br>DR16<br>1DR51<br>1:01:0<br>7:01:0<br>35*01:0<br>35*01:0<br>1<br>1<br>1<br>1<br>1                                                   | L<br>1:01 A <sup>2</sup><br>1:01 C <sup>2</sup><br>01:01:0<br>8<br>1<br>1<br>1<br>1                   | +24:02:0<br>+07:02:0<br>01 DRB<br>C<br>1<br>1<br>1<br>1<br>1                                         | 1:01<br>1:17N<br>5*01:01:<br>1<br>1<br>1<br>1                                                                   | 01:01<br>A<br>8<br>1<br>1<br>8<br>1<br>1                                    | B*07:02:01:01 B*67:01:01<br>DQB1*05:01:01:01 DQB1*05:01:01:01                                | C+07:01:01:01<br>DRB1+01:01:0 | . C*07:01:01:01<br>11:01 DRB1+16:01:01:01 |
| Assigned<br>1<br>2<br>3<br>4<br>5<br>6                | H<br>1<br>1<br>1<br>1<br>1<br>1<br>1                                                   | Pairs:<br>C<br>1<br>1<br>8<br>1<br>1<br>1<br>1                                                                 | DQs<br>DR1<br>DR5<br>A*1<br>C*0<br>DR5<br>F<br>I<br>1<br>1<br>1<br>1<br>1<br>1<br>1                                                                                                    | DQ:5<br>DR16<br>1DR51<br>1:01:0<br>7:01:0<br>35*01:0<br>5*01:0<br>E<br>1<br>1<br>1<br>1<br>1<br>1                                         | 1:01 A<br>1:01 C<br>01:01:0<br>8<br>1<br>1<br>1<br>1<br>1<br>1                                        | +24:02:0<br>+07:02:0<br>01 DRB<br>C<br>1<br>1<br>1<br>1<br>1<br>1<br>1                               | 1:01<br>1:17N<br>5*01:01:<br>1<br>1<br>1<br>1<br>1<br>1                                                         | 01:01<br>A<br>8<br>1<br>1<br>8<br>1<br>1<br>1                               | B*07:02:01:01 B*67:01:01<br>DQB1*05:01:01:01 DQB1*05:01:01:01                                | C+07:01:01:01<br>DRB1+01:01:0 | . C*07:01:01:01<br>11:01 DRB1*16:01:01:01 |
| 1<br>2<br>3<br>4<br>5<br>6<br>7                       | H<br>1<br>1<br>1<br>1<br>1<br>1<br>1<br>1<br>1                                         | Pairs:<br>C<br>1<br>1<br>1<br>1<br>1<br>1<br>1<br>1<br>8                                                       | DQs<br>DR5<br>A*1<br>C*0<br>DR5<br>A*1<br>C*0<br>DR5<br>1<br>1<br>1<br>1<br>1<br>1<br>1<br>1<br>1<br>1                                                                                                    | DQS<br>DR16<br>1DR51<br>1:01:0<br>7:01:0<br>35*01:0<br>E<br>1<br>1<br>1<br>1<br>1<br>1<br>1<br>1<br>1                                     | L<br>1:01 A<br>1:01 C<br>01:01:0<br>8<br>1<br>1<br>1<br>1<br>1<br>1<br>8                              | *24:02:0<br>*07:02:0<br>01 DRB<br>C<br>1<br>1<br>1<br>1<br>1<br>1<br>1<br>1<br>1                     | 1:01<br>1:17N<br>5*01:01:<br>1<br>1<br>1<br>1<br>1<br>1<br>8                                                    | 01:01<br>A<br>8<br>1<br>1<br>8<br>1<br>1<br>1<br>1                          | B*07:02:01:01 B*67:01:01<br>DQB1*05:01:01:01 DQB1*05:01:01:01                                | C+07:01:01:01<br>DRB1+01:01:0 | C*07:01:01:01<br>11:01 DRB1*16:01:01:01   |
| 1<br>2<br>3<br>4<br>5<br>6<br>7<br>8                  | H<br>1<br>1<br>1<br>1<br>1<br>1<br>1<br>1<br>1<br>1<br>1                               | Pairs<br>C<br>1<br>1<br>8<br>1<br>1<br>8<br>1<br>1<br>8<br>1<br>1                                              | DQs<br>DR1<br>DR5<br>A+1<br>C*0<br>DR5<br>F<br>1<br>1<br>1<br>1<br>1<br>1<br>1<br>1<br>1<br>1<br>1<br>1<br>1<br>1                                                                                                    | Dos<br>DR16 1<br>1DR51<br>1:01:0<br>7:01:0<br>\$5*01:0<br>E<br>1<br>1<br>1<br>1<br>1<br>1<br>1<br>1<br>1<br>1                             | l<br>1:01 A'<br>1:01 C<br>01:01:(<br>0<br>8<br>1<br>1<br>1<br>1<br>1<br>8<br>1                        | +24:02:0<br>07:02:0<br>01 DRB<br>C<br>1<br>1<br>1<br>1<br>1<br>1<br>1<br>1<br>1<br>1                 | 1:01<br>1:17N<br>5*01:01:<br>1<br>1<br>1<br>1<br>1<br>1<br>8<br>1                                               | 01:01<br>A<br>8<br>1<br>1<br>1<br>1<br>1<br>1<br>1<br>8                     | B*07:02:01:01 B*67:01:01<br>DQB1*05:01:01:01 DQB1*05:01:01:01                                | C+07:01:01:01<br>DRB1+01:01:0 | .C*07:01:01:01<br>11:01 DRB1*16:01:01:01  |
| 1<br>2<br>3<br>4<br>5<br>6<br>7<br>8<br>9             | H<br>1<br>1<br>1<br>1<br>1<br>1<br>1<br>1<br>1<br>1<br>1<br>1<br>1                     | Pairs<br>C<br>1<br>1<br>1<br>8<br>1<br>1<br>1<br>8<br>1<br>1<br>1                                              | DRI<br>DRS<br>DRI<br>DRS<br>A*1<br>C*0<br>DRE<br>F<br>1<br>1<br>1<br>1<br>1<br>1<br>1<br>1<br>1<br>1<br>1<br>8                                                                                                    | Dogs<br>Dogs<br>1DR16<br>1DR51<br>1:01:0<br>7:01:0<br>55*01:(<br>1<br>1<br>1<br>1<br>1<br>1<br>1<br>1<br>1<br>1<br>1                      | 1<br>1:01 A<br>1:01 C<br>0<br>1:01 C<br>1<br>1<br>1<br>1<br>1<br>1<br>1<br>1<br>1<br>1<br>1<br>1<br>1 | +24:02:0<br>+07:02:0<br>01 DRB<br>C<br>1<br>1<br>1<br>1<br>1<br>1<br>1<br>1<br>1<br>1<br>8           | 1:01<br>1:17N<br>B<br>1<br>1<br>1<br>1<br>1<br>1<br>1<br>1<br>1<br>1<br>1<br>1<br>1<br>1<br>1<br>1<br>1<br>1    | 01:01<br>A<br>8<br>1<br>1<br>1<br>1<br>1<br>1<br>8<br>8<br>8                | B*07:02:01:01 B*67:01:01<br>DQB1*05:01:01:01 DQB1*05:01:01:01                                | C+07:01:01:01<br>DRB1+01:01:0 | . C*07:01:01:01<br>11:01 DRB1+16:01:01:01 |
| 1<br>2<br>3<br>4<br>5<br>6<br>7<br>8<br>9<br>10       | H<br>1<br>1<br>1<br>1<br>1<br>1<br>1<br>1<br>1<br>1<br>1<br>1<br>1<br>1<br>1<br>1      | Pairs<br>C<br>1<br>1<br>8<br>1<br>1<br>1<br>8<br>1<br>1<br>1<br>1<br>1<br>1<br>1<br>1<br>1<br>1<br>1<br>1<br>1 | DGR           DRI           DRI           DRS           A*1           C*00           DRE           F           1           1           1           1           1           1           1           1           1           1           1           1           1           1           1                | Dogs<br>DDR16<br>1DR51<br>1:01:0<br>0:0<br>0:55*01:<br>1<br>1<br>1<br>1<br>1<br>1<br>1<br>1<br>1<br>1<br>1<br>1<br>1                      | 11:01 A'<br>11:01 C'<br>D<br>8<br>1<br>1<br>1<br>1<br>1<br>1<br>1<br>1<br>1<br>1<br>1<br>1<br>1       | +24:02:0<br>107:02:0<br>01 DRB<br>C<br>1<br>1<br>1<br>1<br>1<br>1<br>1<br>1<br>1<br>1<br>1<br>1<br>1 | 1:01<br>1:17N<br>5*01:01:<br>1<br>1<br>1<br>1<br>1<br>1<br>1<br>8<br>1<br>1<br>1<br>1<br>1<br>1<br>1            | 01:01<br>A<br>S<br>1<br>1<br>1<br>S<br>1<br>1<br>1<br>5<br>S<br>8<br>1      | B*07:02:01:01 B*67:01:01<br>DQB1*05:01:01:01 DQB1*05:01:01:01                                | C+07:01:01:01<br>DRB1+01:01:0 | C*07:01:01:01<br>11:01 DRB1*16:01:01:01   |
| 1<br>2<br>3<br>4<br>5<br>6<br>7<br>8<br>9<br>10<br>11 | H<br>1<br>1<br>1<br>1<br>1<br>1<br>1<br>1<br>1<br>1<br>1<br>1<br>1<br>1<br>1<br>1<br>1 | Pairs<br>G<br>1<br>1<br>1<br>1<br>1<br>1<br>1<br>1<br>1<br>1<br>1<br>1<br>1                                    | DGR           DR1           DR1           DR1           DR1           C*00           DR5           A*11           1           1           1           1           1           1           1           1           1           1           1           1           1           1           1           1 | DUS<br>DDR16<br>1DR46<br>11DR51<br>1:01:0<br>55*01:(<br>1<br>1<br>1<br>1<br>1<br>1<br>1<br>1<br>1<br>1<br>1<br>1<br>1<br>1<br>1<br>1<br>1 | 1<br>1:01 A'<br>1:01 C'<br>D<br>8<br>1<br>1<br>1<br>1<br>1<br>1<br>1<br>1<br>1<br>1<br>1<br>1<br>1    | +24:02:0<br>+07:02:0<br>11<br>1<br>1<br>1<br>1<br>1<br>1<br>1<br>1<br>1<br>1<br>1<br>1               | 1:01<br>11:17N<br>5*01:01:<br>1<br>1<br>1<br>1<br>1<br>1<br>1<br>1<br>1<br>1<br>1<br>1<br>1<br>1<br>1<br>1<br>1 | 01:01<br>A<br>S<br>1<br>1<br>S<br>1<br>1<br>1<br>S<br>S<br>S<br>1<br>1<br>1 | B*07:02:01:01 B*67:01:01<br>DQB1*05:01:01:01 DQB1*05:01:01:01                                | C+07:01:01:01<br>DRB1+01:01:0 | C*07:01:01:01<br>11:01 DRB1*16:01:01:01   |

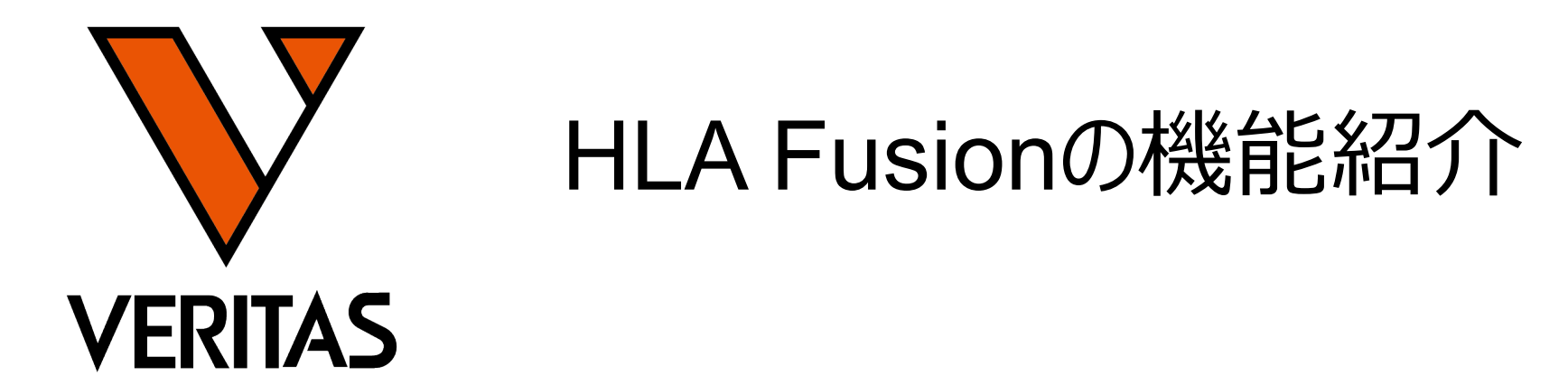

Veritas Corporation

www.veritastk.co.jp

A GLOBAL BIOTECHNOLOGY MARKETING COMPANY

## バンドサイズの確認

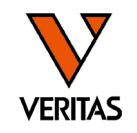

### • ウェルにカーソルを合わせるとバンドサイズが表示される

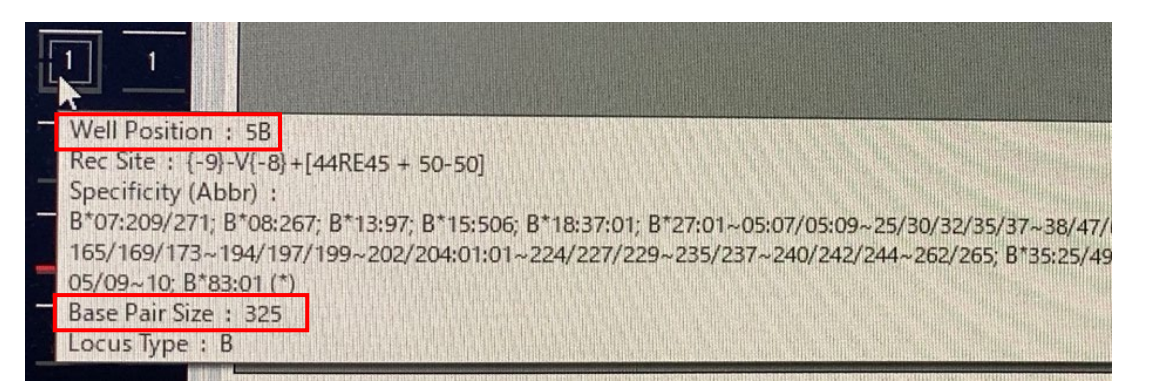

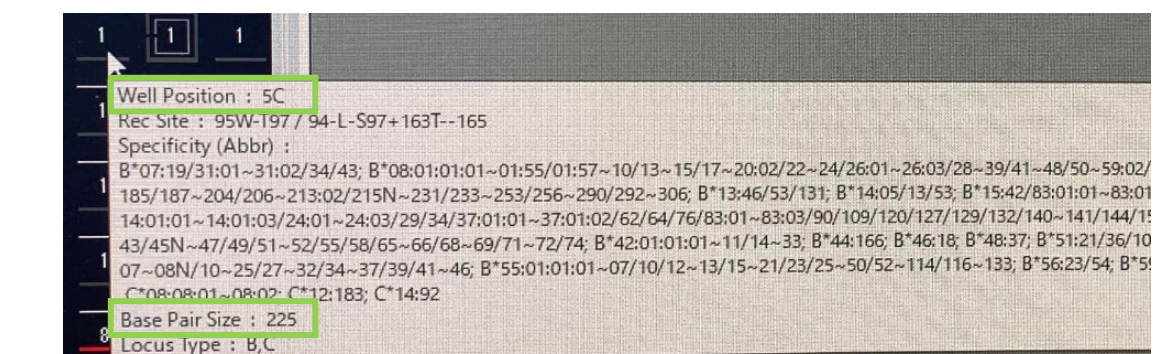

・陽性/陰性の判定に迷うウェルがある場合に有用

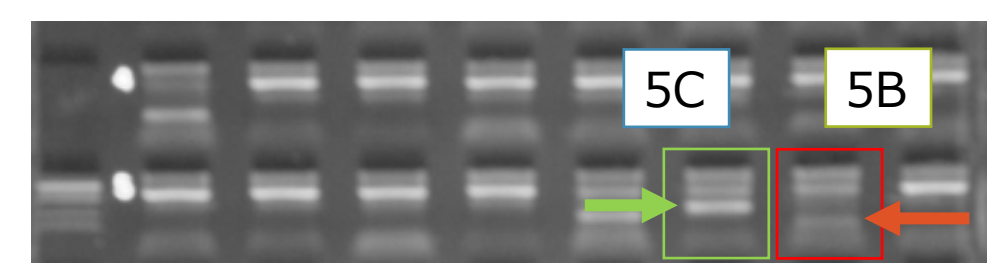

bpの数字が大きいほどバンドは重い

→泳動の距離は短い

→バンドが現れる場所は検体を添加した場所に近い

5Bのバンドは陽性バンドか? →5Bの方がbpが大きいが、5Cよりも泳動距離が長い →陽性バンドではない

# プライマー情報の確認

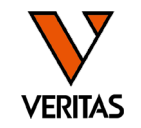

- Well Infoのタブでウェルに含まれるアレル情報が確認できる
  - 6FのウェルにはB7,B15,B18,B35,B39,B44,B51,B52,B53など多くの抗原に対 するプライマーが含まれる
  - バンドが薄い場合は偽陽性の可能性を考慮する必要がある

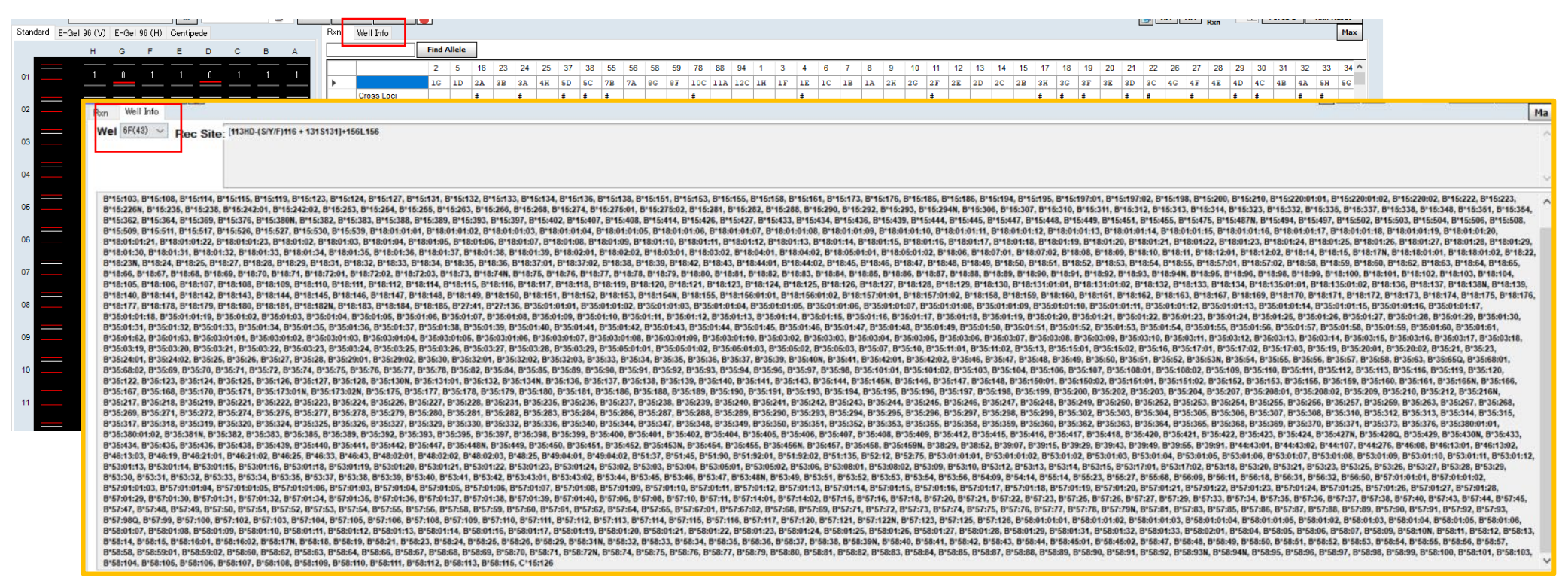

プライマーを含むウェルの検索-1

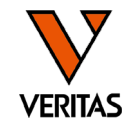

| Rxn     | Well Info    |    | 梌赱 | ますえ | ィアレ | 川方 | ÷٦. | <del>л</del> г, |                  | ind | を    | クリ               | ካታበ       | ,±7 | ŧ |     |     |    |     |    |   |
|---------|--------------|----|----|-----|-----|----|-----|-----------------|------------------|-----|------|------------------|-----------|-----|---|-----|-----|----|-----|----|---|
| B*48:01 | B*48:01 Find |    |    |     |     |    |     |                 | ν Β <sup>3</sup> | *48 | 5:01 | 」<br>し<br>を<br>枝 | 、11<br>食索 | しま  | す | //. | //( | 50 | ,   |    |   |
|         |              | 5  | 16 | 33  | 36  | 1  |     |                 | •                |     |      |                  |           |     | - |     |     |    |     |    |   |
| •       |              | 1D | 2A | 5н  | 5E  | 5D | 5C  | 6E              | 6в               | 7H  | 7D   | 7B               | 7A        | 9н  | 1 | 1   | 1.  | 1. | .1. | .1 | 1 |
|         | Cross Loci   |    | #  | #   | #   | #  | #   |                 | #                | #   |      | #                |           |     |   |     | #   |    | #   |    |   |
|         | Sample Rxn   | Х  | Х  | Х   | Х   | Х  | Х   | Х               | Х                | Х   | Х    | Х                | Х         | Х   | Х | Х   | Х   | х  | Х   | Х  | Х |
|         | A*24:76      | Х  |    |     |     |    |     |                 |                  |     |      |                  |           |     |   |     |     |    |     |    |   |
|         | A*24:78      | Х  |    |     |     |    |     |                 |                  |     |      |                  |           |     |   |     |     |    |     |    |   |
|         | A*24:79      | Х  |    |     |     |    |     |                 |                  |     |      |                  |           |     |   |     |     |    |     |    |   |
|         | A*24:80      | Х  |    |     |     |    |     |                 |                  |     |      |                  |           |     |   |     |     |    |     |    |   |
|         | A*24:82      | Х  |    |     |     |    |     |                 |                  |     |      |                  |           |     |   |     |     |    |     |    |   |
|         | A*24:83N     | Х  |    |     |     |    |     |                 |                  |     |      |                  |           |     |   |     |     |    |     |    |   |
|         | 1 40 1 0 IV  |    |    |     |     |    |     |                 |                  |     |      |                  |           |     |   |     |     |    |     |    |   |

| Rxn | Well Info     |    |    |    |    |             |     |    |     |    |     |    |    |    |    |    |    |    |    |    |   |
|-----|---------------|----|----|----|----|-------------|-----|----|-----|----|-----|----|----|----|----|----|----|----|----|----|---|
|     | Find          |    |    |    |    |             |     |    |     |    |     |    |    |    |    |    |    |    |    |    |   |
|     |               | 5  | 16 | 33 | 36 | 37          | 38  | 44 | 47  | 49 | 53  | 55 | 56 | 65 | 74 | 81 | 87 | 88 | 89 | 90 | ç |
|     |               | 1D | 2A | 5н | 5E | 5D          | 5C  | 6E | 6B  | 7H | 7D  | 7B | 7A | 9н | 1  | 1  | 1  | 1  | 1  | 1  | 1 |
|     | Cross Loci    |    | #  | #  | #  | #           | #   |    | #   | #  |     | #  |    |    |    |    | #  |    | #  |    |   |
|     | Sample Rxn    | Х  | Х  | Х  | Х  | Х           | Х   | Х  | Х   | Х  | Х   | Х  | Х  | Х  | Х  | Х  | Х  | Х  | Х  | Х  | Х |
|     | B*48:01:01:01 |    |    | Х  |    |             |     | Х  | Х   | Х  | Х   | Х  |    |    |    |    |    |    |    |    |   |
|     | B*48:01:01:02 |    |    | Х  |    |             |     |    |     |    |     |    |    |    |    |    |    |    |    |    |   |
|     | B*48:01:02    |    |    | X  | 検索 | <b>ミし</b> た | ミアレ | ルカ | が—: | 番上 | :にえ | 長示 | され | ます |    |    |    |    |    |    |   |
|     | B*48:01:03    |    |    | х  |    |             |     |    |     |    |     |    |    |    |    |    |    |    |    |    |   |
|     | B*48:01:04    | ľ. |    | Х  |    |             |     | Х  | Х   | Х  | Х   | Х  |    |    |    |    |    |    |    |    |   |
|     | B*48:01:05    |    |    | Х  |    |             |     | Х  | Х   | Х  | Х   | Х  |    |    |    |    |    |    |    |    |   |
|     | B*48:01:06    |    |    | Х  |    |             |     | Х  | Х   | Х  | Х   | Х  |    |    |    |    |    |    |    |    |   |

プライマーを含むウェルの検索-2

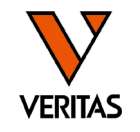

| Ryn      | Well Info                                                                                                    |                                                                                  |                                                                           |                                                                                |                                                                                     |                                                                                |                                                                                     |              |                          |                                          |                                            | _                                                |                    |            |                     |                          |                                |              |                         |              |              |
|----------|----------------------------------------------------------------------------------------------------|----------------------------------------------------------------------------------|---------------------------------------------------------------------------|--------------------------------------------------------------------------------|-------------------------------------------------------------------------------------|--------------------------------------------------------------------------------|-------------------------------------------------------------------------------------|--------------|--------------------------|------------------------------------------|--------------------------------------------|--------------------------------------------------|--------------------|------------|---------------------|--------------------------|--------------------------------|--------------|-------------------------|--------------|--------------|
|          | Well Into                                                                                                    |                                                                                  |                                                                           |                                                                                |                                                                                     |                                                                                |                                                                                     |              |                          |                                          |                                            |                                                  |                    |            |                     |                          |                                |              |                         |              |              |
|          | F                                                                                                    | ind                                                                              |                                                                           |                                                                                |                                                                                     |                                                                                |                                                                                     |              | _                        |                                          |                                            |                                                  |                    |            |                     |                          |                                |              |                         |              |              |
|          |                                                                                                    | $\sim -$                                                                         | <b>三</b>                                                                  | ヮヮ                                                                             | ョたノ                                                                                 | 51 I.v.                                                                        | <b>/</b> 1                                                                          | ±オ           | 7                        | 49                                       | 53                                         | 55                                               | 56                 | 65         | 74                  | 81                       | 87                             | 88           | 89                      | 90           | 95           |
|          | デレルリ                                                                                                    | ノエ1                                                                              | 則の                                                                        | <b></b>                                                                        | 同でし                                                                                 | ノリッ                                                                            | 90                                                                                  | あ9           | 2                        | 7H                                       | 7D                                         | 7B                                               | 72                 | θн         | 1                   | 1                        | 1                              | 1            | 1                       | 1            | 1            |
|          | Cross ( oci                                                                                                    |                                                                                  | ±                                                                         | #                                                                              | #                                                                                   | #                                                                              | #                                                                                   |              | ±                        | #                                        | 10                                         | #                                                | 14                 |            | ±                   |                          | #                              |              | #                       |              |              |
|          | Sample Ryn                                                                                                    | x                                                                                | x                                                                         | x                                                                              | x                                                                                   | x                                                                              | x                                                                                   | x            | x                        | x                                        | x                                          | x                                                | x                  | x          | x                   | x                        | x                              | x            | x                       | x            | x            |
|          | B*48:01:01:01                                                                                                    |                                                                                  |                                                                           | X                                                                              |                                                                                     |                                                                                |                                                                                     | X            | x                        | X                                        | x                                          | x                                                |                    |            |                     |                          |                                |              |                         |              |              |
|          | B*48:01:01:02                                                                                                    |                                                                                  |                                                                           | X                                                                              |                                                                                     |                                                                                |                                                                                     | X            | X                        | X                                        | X                                          | X                                                | _                  |            |                     |                          |                                |              |                         |              |              |
|          | B*48:01:02                                                                                                    | -                                                                                |                                                                           | x                                                                              |                                                                                     |                                                                                |                                                                                     | x            | x                        | X                                        | x                                          | x                                                |                    |            |                     |                          |                                |              |                         |              |              |
|          | B*48:01:03                                                                                                    |                                                                                  |                                                                           | X                                                                              |                                                                                     |                                                                                |                                                                                     | X            | х                        | X                                        | X                                          | Х                                                |                    |            |                     |                          |                                |              |                         |              |              |
|          | B*48:01:04                                                                                                    |                                                                                  |                                                                           | х                                                                              |                                                                                     |                                                                                |                                                                                     | х            | х                        | х                                        | х                                          | х                                                |                    |            |                     |                          |                                |              |                         |              |              |
|          | B*48:01:05                                                                                                    |                                                                                  |                                                                           | х                                                                              |                                                                                     |                                                                                |                                                                                     | х            | х                        | х                                        | х                                          | х                                                |                    |            |                     |                          |                                |              |                         |              |              |
|          | D#40.04.00                                                                                                    |                                                                                  |                                                                           | x                                                                              |                                                                                     |                                                                                |                                                                                     | X            |                          |                                          |                                            |                                                  |                    |            |                     |                          |                                |              |                         |              |              |
|          | B*48:01:06                                                                                                    |                                                                                  |                                                                           | 4.                                                                             |                                                                                     |                                                                                |                                                                                     |              |                          |                                          |                                            |                                                  |                    |            |                     |                          |                                |              |                         |              |              |
|          | B*48:01:06                                                                                                    |                                                                                  |                                                                           | 11                                                                             | I                                                                                   |                                                                                | I                                                                                   | 1            | 選打                       | 沢しり                                      | とアし                                        | ノル(                                              | こ対                 | して         | 陽性                  | Eにた                      | х<br>С                         | vell         | が方                      | Ξ            |              |
| Rxn      | B*48:01:06                                                                                                    |                                                                                  |                                                                           | -                                                                              | 1                                                                                   | 1                                                                              |                                                                                     | _            | 選打端                      | 沢しり<br>から車                               | とアl<br>客列                                  | ノル(                                              | こ対け                | して <br>『でま | 陽性<br>€示            | こた                       | よるv<br>ます                      | vell         | が方                      | Ε            | F            |
| ₹xn      | Well Info                                                                                                    |                                                                                  |                                                                           | 1                                                                              | 1                                                                                   | 1                                                                              |                                                                                     | -            | 選打端                      | 沢した<br>から整                               | とアl<br>隆列                                  | ノル(<br>した <sup>)</sup>                           | こ対<br>状態           | して <br> です | 陽性<br>長示            | こ<br>され                  | よるv<br>ます                      | vell         | <b>が</b> 方              | Ē            | F            |
| Rxn      | Well Info                                                                                                    | ind                                                                              |                                                                           | A                                                                              | 1                                                                                   |                                                                                | 1                                                                                   | -            | 選打端加                     | 沢した                                      | とアし<br>隆列                                  | ノル(<br>した <sup>:</sup>                           | こ対<br>(<br>状態      | して <br>【で君 | 場性長示                | され                       | よるv<br>ます                      | vell         | が <b>右</b>              | E            | F            |
| &n<br>   | Well Info                                                                                                    | ind<br>33                                                                        | 44                                                                        | 47                                                                             | 49                                                                                  | 53                                                                             | 55                                                                                  | 5            | 選打<br>端加<br>16           | 沢し<br>から<br>雪<br>36                      | とアし<br>隆列<br>37                            | ノル(<br>した <sup>:</sup><br>38                     | こ対<br>(状態<br>5     | して <br>【で君 | 陽性<br>長示<br>74      | Eにな<br>され<br>81          | よるv<br>ます<br>87                | vell<br>88   | が方<br>89                | 90           | 95           |
| Rxn      | Well Info                                                                                                    | ind<br>33<br>5н                                                                  | 44<br>6E                                                                  | 47<br>6B                                                                       | <b>4</b> 9<br>7н                                                                    | 53<br>7D                                                                       | 55<br>7в                                                                            | 5<br>1D      | 選打<br>端加<br>16<br>2A     | 沢した<br>から書<br>36<br>5E                   | とアレ<br>を列<br>37<br>5D                      | ンル(<br>した <sup>3</sup><br>38                     | こ対<br>状態<br>5      | して <br>ミで君 | 陽性<br>長示<br>74      | にな<br>され<br>81           | よるv<br>ます<br>87<br>1           | 88           | が古<br>89<br>1           | <b>90</b>    | <b>95</b>    |
| Rxn      | B*48:01:06 Well Info F Cross Loci                                                                                                    | ind<br>33<br>5H<br>#                                                             | 44<br>6E                                                                  | 47<br>6B<br>#                                                                  | 49<br>7н<br>#                                                                       | 53<br>7D                                                                       | 55<br>7B<br>#                                                                       | 5<br>1D      | 選拔<br>16<br>2A<br>#      | Rした<br>から基<br>36<br>5E<br>#              | をアし<br>隆列<br>37<br>5D<br>#                 | ノル(<br>した<br>38<br>5C<br>#                       |                    | して <br>まで君 | 陽性<br>長示<br>74      | にな<br>され<br>81           | なるv<br>ます<br>87<br>1<br>#      | 88           | が古<br>89<br>1<br>#      | 90<br>1      | 95<br>1      |
| Rxn      | B*48:01:06 Well Info F Cross Loci Sample Rxn                                                                                                    | ind<br>33<br>5H<br>#<br>X                                                        | 44<br>6E<br>X                                                             | 47<br>6B<br>#<br>X                                                             | 49<br>7н<br>#<br>х                                                                  | 53<br>7D<br>X                                                                  | 55<br>7B<br>#<br>X                                                                  | 5<br>1D<br>X | 選打<br>16<br>2A<br>#<br>X | Rした<br>からま<br>36<br>5E<br>#<br>X         | たアし<br>客列<br>37<br><sup>5D</sup><br>#<br>X | ノル(<br>した <sup>2</sup><br>38<br>5C<br>#<br>X     | こ対<br>状態<br>5<br>X | して <br>までま | 陽性<br>長示<br>74<br>× | にな<br>され<br>81<br>1<br>X | なるv<br>ます<br>87<br>1<br>#<br>X | 88<br>1<br>X | が古<br>89<br>1<br>#<br>X | 90<br>1<br>X | 95<br>1<br>X |
| Rom      | Well Info<br>F<br>Cross Loci<br>Sample Rxn<br>B*48:01:01:01                                                                                                    | ind<br>33<br>5H<br>#<br>X                                                        | 44<br>6E<br>X                                                             | 47<br>6B<br>#<br>X                                                             | 49<br>7H<br>#<br>X                                                                  | 53<br>7D<br>X<br>X                                                             | 55<br>7B<br>#<br>X                                                                  | 5<br>1D<br>X | 選打<br>36<br>2A<br>#<br>X | 沢しか<br>から<br>雪<br>36<br>5<br>王<br>#<br>X | をアし<br>を列<br>37<br><sup>5D</sup><br>#<br>X | ノル(<br>した<br>38<br>5<br>5<br>*<br>x              | c対<br>状態<br>5<br>X | して <br>まで君 | 陽性<br>長示<br>74<br>× | にな<br>され<br>81<br>1      | よるv<br>ます<br>87<br>1<br>#<br>X | 88<br>1<br>X | が古<br>89<br>1<br>#<br>× | 90<br>1<br>X | 95<br>1<br>X |
| Rxn<br>• | B*48:01:06 Well Info F Cross Loci Sample Rxn B*48:01:01:01 B*48:01:01:02                                                                                                    | ind<br>33<br>5H<br>#<br>X<br>X<br>X                                              | 44<br>6E<br>X<br>X<br>X                                                   | 47<br>6B<br>#<br>X<br>X                                                        | 49<br>7H<br>#<br>X<br>X<br>X                                                        | 53<br>7D<br>X<br>X<br>X                                                        | 55<br>7B<br>#<br>X<br>X<br>X                                                        | 5<br>1D<br>X | 選拔<br>16<br>2A<br>#<br>X | 沢しか<br>から<br>き<br>5<br>モ<br>米<br>×       | をアし<br>隆列<br>37<br>5D<br>#<br>X            | ノル(<br>した<br>38<br>5<br>て<br>#<br>X              | こ対<br>状態<br>5<br>X | して <br>気で見 | 陽性<br>長示<br>74<br>  | にな<br>され<br>81<br>1      | よるv<br>ます<br>87<br>1<br>#<br>× | 88<br>1<br>x | が古<br>89<br>1<br>#<br>× | 90<br>1<br>X | 95<br>1<br>X |
| Rxn      | B*48:01:06 Well Info F Cross Loci Sample Rxn B*48:01:01:01 B*48:01:01:02 B*48:01:02                                                                                                    | ind<br>33<br>5H<br>#<br>X<br>X<br>X<br>X                                         | 44<br>6E<br>X<br>X<br>X<br>X<br>X                                         | 47<br>68<br>#<br>X<br>X<br>X<br>X                                              | 49<br>7H<br>#<br>X<br>X<br>X<br>X<br>X                                              | 53<br>7D<br>X<br>X<br>X<br>X<br>X                                              | 55<br>7B<br>#<br>X<br>X<br>X<br>X<br>X                                              | 5<br>1D<br>X | 選拔<br>16<br>2A<br>#<br>X | Rしから書<br>36<br>5E<br>#<br>X              | たアし<br>客列<br>37<br>5D<br>#<br>X            | ノル(<br>した <sup>2</sup><br>38<br>5<br>5<br>2<br>* | こ対<br>状態<br>5<br>× | してに        | 陽性<br>長示<br>74<br>× | にな<br>され<br>81<br>1<br>X | よるv<br>ます<br>87<br>1<br>#<br>X | 88<br>1<br>x | が古<br>89<br>1<br>#<br>X | 90<br>1<br>X | 95<br>1<br>X |
| Rxn<br>▶ | B*48:01:06         Well Info         F         Cross Loci         Sample Rxn         B*48:01:01:01         B*48:01:01:02         B*48:01:02         B*48:01:03                                       | ind<br>33<br>5H<br>#<br>X<br>X<br>X<br>X<br>X<br>X<br>X                          | 44<br>6E<br>X<br>X<br>X<br>X<br>X<br>X<br>X                               | 47<br>68<br>#<br>X<br>X<br>X<br>X<br>X<br>X<br>X                               | 49<br>7H<br>#<br>X<br>X<br>X<br>X<br>X<br>X<br>X                                    | 53<br>7D<br>X<br>X<br>X<br>X<br>X<br>X<br>X                                    | 55<br>7B<br>#<br>X<br>X<br>X<br>X<br>X<br>X<br>X                                    | 5<br>1D<br>X | 選打<br>16<br>2A<br>#<br>X | Rしから雪<br>36<br>5E<br>#<br>X              | たアし<br>客列<br>37<br>5D<br>#<br>×            | ノル(<br>した:<br>38<br>5<br>5<br>4<br>x             | こ対<br>状態<br>5<br>X | してに        | 場性<br>長示<br>74<br>、 | にな<br>され<br>81<br>1<br>× | よるv<br>ます<br>87<br>1<br>#<br>× | 88<br>1<br>x | が方<br>89<br>1<br>#<br>× | 90<br>1<br>X | 95<br>1<br>X |
| Rxn<br>▶ | B*48:01:06 Well Info F Cross Loci Sample Rxn B*48:01:01:02 B*48:01:02 B*48:01:03 B*48:01:04                                                                                                    | ind<br>33<br>5H<br>#<br>X<br>X<br>X<br>X<br>X<br>X<br>X<br>X<br>X<br>X           | 44<br>6E<br>X<br>X<br>X<br>X<br>X<br>X<br>X<br>X<br>X<br>X                | 47<br>6B<br>#<br>X<br>X<br>X<br>X<br>X<br>X<br>X<br>X<br>X                     | 49<br>7H<br>#<br>X<br>X<br>X<br>X<br>X<br>X<br>X<br>X<br>X<br>X                     | 53<br>7D<br>X<br>X<br>X<br>X<br>X<br>X<br>X<br>X<br>X<br>X                     | 55<br>7B<br>#<br>X<br>X<br>X<br>X<br>X<br>X<br>X<br>X<br>X                          | 5<br>1D<br>X | 選拔<br>16<br>2A<br>*      | Rしから書<br>36<br>5E<br>#<br>X              | たアし<br>客列<br>5D<br>#<br>X                  | ノル(<br>した<br>38<br>5<br>5<br>*                   | こ対<br>状態<br>5<br>× | して <br>まで君 | 場性<br>支示<br>74<br>× | 81<br>1<br>×             | よるv<br>ます<br>87<br>1<br>#<br>× | 88<br>1<br>x | がち<br>89<br>1<br>#<br>× | 90<br>1<br>X | 95<br>1<br>x |
| Rxn      | B*48:01:06 Well Info F Cross Loci Sample Rxn B*48:01:01:02 B*48:01:02 B*48:01:03 B*48:01:04 B*48:01:05                                                                                               | ind<br>33<br>5H<br>X<br>X<br>X<br>X<br>X<br>X<br>X<br>X<br>X<br>X<br>X           | 44<br>6E<br>X<br>X<br>X<br>X<br>X<br>X<br>X<br>X<br>X<br>X<br>X<br>X<br>X | 47<br>68<br>#<br>X<br>X<br>X<br>X<br>X<br>X<br>X<br>X<br>X<br>X                | 49<br>7H<br>#<br>X<br>X<br>X<br>X<br>X<br>X<br>X<br>X<br>X<br>X<br>X<br>X           | 53<br>7D<br>X<br>X<br>X<br>X<br>X<br>X<br>X<br>X<br>X<br>X<br>X<br>X           | 55<br>7B<br>#<br>X<br>X<br>X<br>X<br>X<br>X<br>X<br>X<br>X<br>X<br>X                | 5<br>1D<br>X | 選掛<br>16<br>2A<br>#<br>X | Rしから書<br>36<br>5E<br>#<br>X              | たアし<br>盗列<br>37<br>5D<br>#<br>X            | ノル(<br>した<br>38<br>5<br>て<br>#<br>X              | こ対<br>状態<br>5<br>X | してに        | 場性<br>長示<br>74<br>、 | 81<br>1<br>X             | よるv<br>ます<br>87<br>1<br>#<br>× | 88<br>1<br>X | が方<br>89<br>1<br>#<br>× | 90<br>1<br>X | 95<br>1<br>X |
| Rxn      | B*48:01:06         Well Info         F         Cross Loci         Sample Rxn         B*48:01:01:01         B*48:01:01:02         B*48:01:02         B*48:01:03         B*48:01:05         B*48:01:06 | ind<br>33<br>5H<br>#<br>X<br>X<br>X<br>X<br>X<br>X<br>X<br>X<br>X<br>X<br>X<br>X | 44<br>6E<br>X<br>X<br>X<br>X<br>X<br>X<br>X<br>X<br>X<br>X<br>X<br>X<br>X | 47<br>6B<br>#<br>X<br>X<br>X<br>X<br>X<br>X<br>X<br>X<br>X<br>X<br>X<br>X<br>X | 49<br>7H<br>#<br>X<br>X<br>X<br>X<br>X<br>X<br>X<br>X<br>X<br>X<br>X<br>X<br>X<br>X | 53<br>7D<br>X<br>X<br>X<br>X<br>X<br>X<br>X<br>X<br>X<br>X<br>X<br>X<br>X<br>X | 55<br>7B<br>#<br>X<br>X<br>X<br>X<br>X<br>X<br>X<br>X<br>X<br>X<br>X<br>X<br>X<br>X | 5<br>1D<br>X | 選拔<br>16<br>2A<br>#<br>X | Rしから書<br>36<br>5E<br>#<br>X              | たアし<br>客列<br>37<br>5D<br>#<br>×            | ノル(<br>した<br>38<br>5<br>5<br>*                   | こ対<br>状態<br>S      | してに        | 場性<br>長示<br>74<br>× | 81<br>1<br>x             | よるv<br>ます<br>87<br>1<br>#<br>× | 88<br>1<br>x | が方<br>89<br>1<br>#<br>X | 90<br>1<br>x | 95<br>1<br>X |

プライマーを含むウェルの検索-3

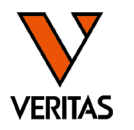

• Ambiguityの可能性を否定する際に使用

| Rxn | Well Info     |        |    |    |    |    |    |    |    |
|-----|---------------|--------|----|----|----|----|----|----|----|
|     | Find A        | Allele |    |    |    |    |    |    |    |
|     |               | 33     | 44 | 47 | 53 | 55 | 49 | 19 | 52 |
|     |               | 5H     | 6E | 6B | 7D | 7B | 7H | ЗF | 7E |
|     | Cross Loci    | #      | #  | #  |    | #  | #  | #  | #  |
|     | Sample Rxn    |        |    |    | х  | х  |    |    |    |
|     | B*48:03:01:01 | X      | Х  | Х  | Х  | X  |    |    |    |
|     | B*48:01:01:01 | х      | Х  | Х  | Х  | Х  | Х  |    |    |

### 候補のアレルを並列で表示

→7HのウェルはB\*48:01は陽性となるが、B\*48:03は陰性 →7Hのバンドの有無を確認することでAmbiguityを否定できる

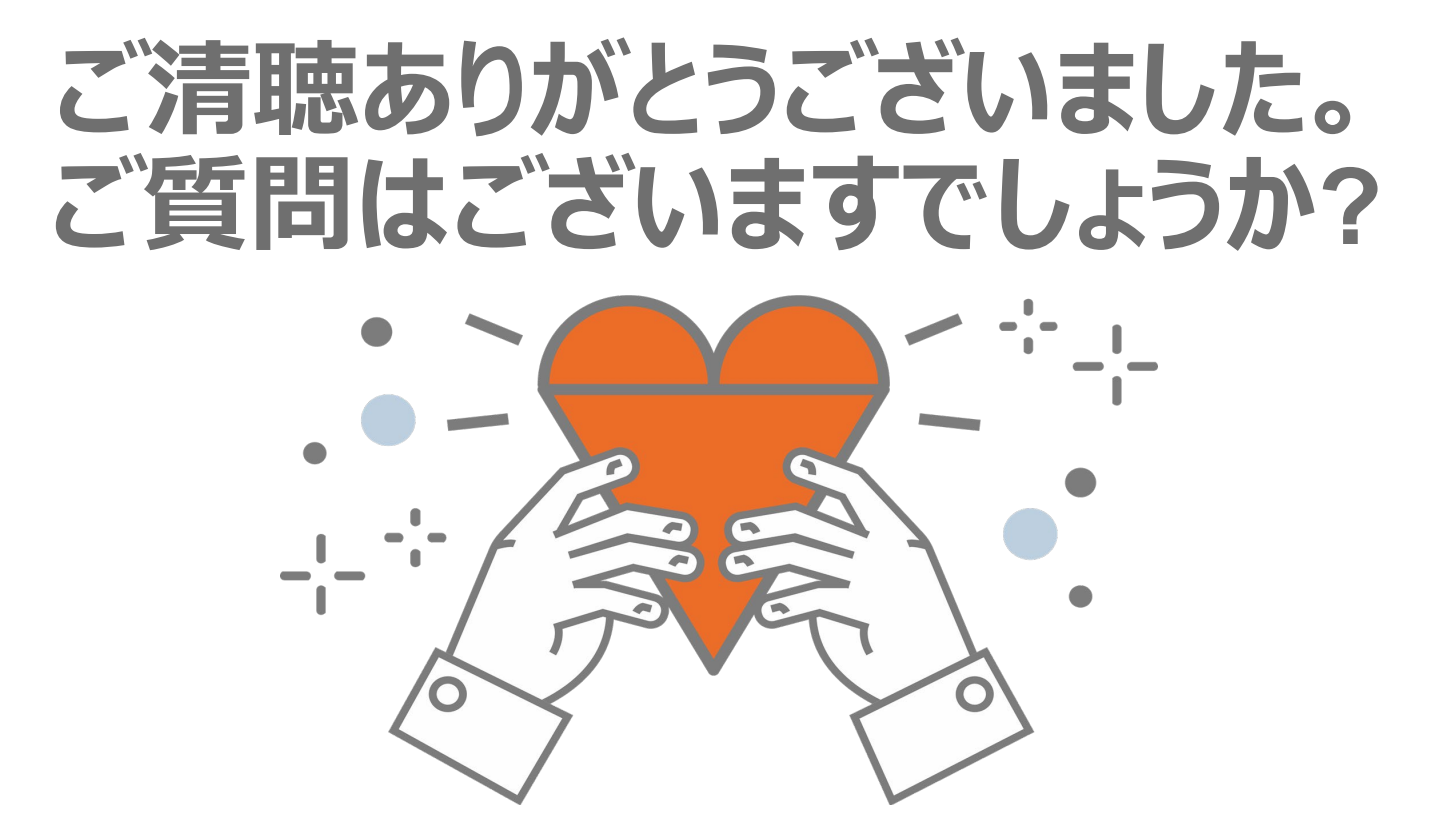

A GLOBAL BIOTECHNOLOGY MARKETING COMPANY